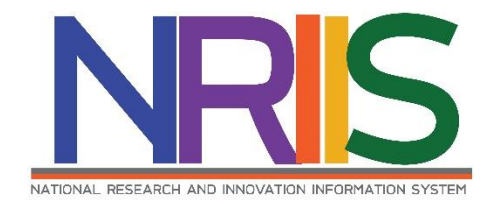

คู่มือการใช้งาน

# ระบบข้อมูลสารสนเทศวิจัยและนวัตกรรมแห่งชาติ

National Research and Innovation Information System (NRIIS)

การนำเข้าโครงการที่ได้รับงบประมาณจัดสรรตรง จากสำนักงบประมาณ ประจำปี 2563 สำหรับ ผู้ประสานหน่วยงาน

Last update : 06/10/2563

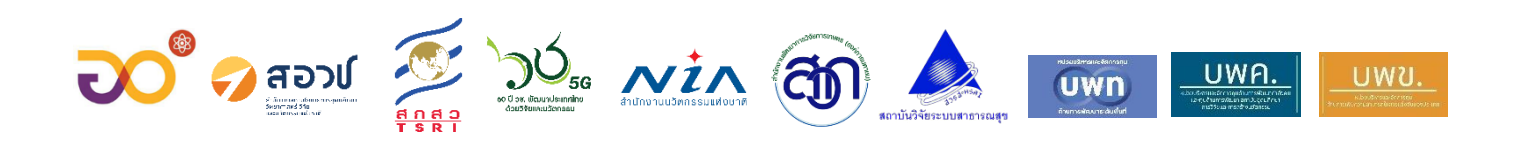

|     |                                                                             | หน้า |
|-----|-----------------------------------------------------------------------------|------|
| สาร | บัญ                                                                         | i    |
| สาร | บัญรูปภาพ                                                                   | ii   |
| 1.  | การเข้าใช้งานระบบ                                                           | 1    |
| 2.  | หน้าแรก                                                                     | 2    |
| 3.  | การนำเข้าโครงการที่ได้รับงบประมาณจัดสรรตรงจากสำนักงานงบประมาณ ประจำปี 2563  | 3    |
|     | 3.1 การนำเข้าโครงการที่รับงบประมาณจัดสรรตรงจากสำนักงานงบประมาณ ประจำปี 2563 | 3    |
|     | 3.2 การเพิ่มโครงการใหม่                                                     | 5    |
| 4.  | การแก้ไขโครงการ                                                             | 22   |
| 5.  | ส่งโครงการกลับนักวิจัยแก้ไข                                                 | 22   |
| 6.  | การปรับสถานะโครงการ                                                         | 23   |

## สารบัญรูปภาพ

ii

| ົ     |
|-------|
| 18117 |
| NIN I |

| รูปที่ 1 หน้าเข้าสู่ระบบ                                                   | 1  |
|----------------------------------------------------------------------------|----|
| รูปที่ 2 หน้าลงชื่อเข้าใช้งาน                                              | 2  |
| รูปที่ 3 หน้าแรก                                                           | 2  |
| รูปที่ 4 ค้นหาโครงการ                                                      | 3  |
| รูปที่ 5 นำเข้าโครงการ                                                     | 4  |
| รูปที่ 6 โครงการวิจัยที่ได้รับจัดสรรงบประมาณ                               | 5  |
| รูปที่ 7 เพิ่มโครงการใหม่                                                  | 5  |
| รูปที่ 8 กรอกรายละเอียดโครงการวิจัย                                        | 6  |
| รูปที่ 9 ข้อมูลทั่วไป                                                      | 6  |
| รูปที่ 10 รายละเอียดของคณะผู้วิจัย                                         | 7  |
| รูปที่ 11 ข้อมูลโครงการ                                                    | 8  |
| รูปที่ 12 บทสรุปผู้บริหาร                                                  | 9  |
| รูปที่ 13 หลักการและเหตุผล                                                 | 9  |
| รูปที่ 14 วัตถุประสงค์                                                     | 9  |
| รูปที่ 15 กรอบการวิจัย                                                     | 10 |
| รูปที่ 16 วิธีการดำเนินการวิจัย                                            | 10 |
| รูปที่ 17 แนวคิด ทฤษฎี และสมมติฐานงานวิจัย                                 | 10 |
| รูปที่ 18 ข้อมูลโครงการ                                                    | 12 |
| รูปที่ 19 วิธีกรดำเนินงานวิจัยและแผนการดำเนินงานวิจัย                      | 13 |
| รูปที่ 20 สถานที่ทำวิจัย                                                   | 14 |
| รูปที่ 21 งบประมาณของโครงการ                                               | 15 |
| รูปที่ 22 รายละเอียดครุภัณฑ์                                               | 15 |
| รูปที่ 23 มาตรฐานการวิจัย                                                  | 16 |
| รูปที่ 24 หน่วยงานร่วมดำเนินการ/ภาคเอกชนหรือชุมชนที่ร่วมลงทุนหรือดำเนินการ | 16 |

| รูปที่ 25 ระดับความพร้อมทางเทคโนโลยี (Technology Readiness Level: TRL)   | 17 |
|--------------------------------------------------------------------------|----|
| รูปที่ 26 ระดับความพร้อมทางสังคม (Societal Readiness Level: SRL)         | 17 |
| รูปที่ 27 ผลผลิต (ผลสัมฤทธิ์ที่สำคัญ (หลัก))                             | 18 |
| รูปที่ 28 ผลลัพธ์                                                        | 18 |
| รูปที่ 29 ผลกระทบ                                                        | 19 |
| รูปที่ 30 แนวทางการขับเคลื่อนผลงานวิจัยและนวัตกรรมไปสู่ผลลัพธ์และผลกระทบ | 19 |
| รูปที่ 31 การประเมินตนเองระดับโครงการวิจัย (Self-assessment)             | 20 |
| รูปที่ 32 ประสบการณ์การบริหารงานของหัวหน้าโครงการ                        | 20 |
| รูปที่ 33 เอกสารแนบ                                                      | 21 |
| รูปที่ 34 ตรวจสอบความถูกต้อง                                             | 21 |
| รูปที่ 35 แก้ไขโครงการ                                                   | 22 |
| รูปที่ 36 การส่งโครงการกลับนักวิจัยแก้ไข                                 | 22 |
| รูปที่ 37 ปรับสถานะโครงการวิจัยที่ได้รับจัดสรรงบประมาณ                   | 23 |
|                                                                          |    |

การใช้งานระบบข้อมูลสารสนเทศวิจัยและนวัตกรรมแห่งชาติ National Research and Innovation Information System (NRIIS) การนำเข้าโครงการที่ได้รับงบประมาณจัดสรรตรงจากสำนักงบประมาณ ประจำปี 2563 สำหรับผู้ประสานหน่วยงาน

#### 1. การเข้าใช้งานระบบ

 1.1 ผู้ประสานหน่วยงานสามารถเข้าใช้งาน ระบบข้อมูลสารสนเทศวิจัยและนวัตกรรมแห่งชาติ (National Research and Innovation Information System : NRIIS) โดยเปิดเว็บบราวเซอร์ Google Chrome/Firefox แล้วพิมพ์ https://nriis.nrct.go.th

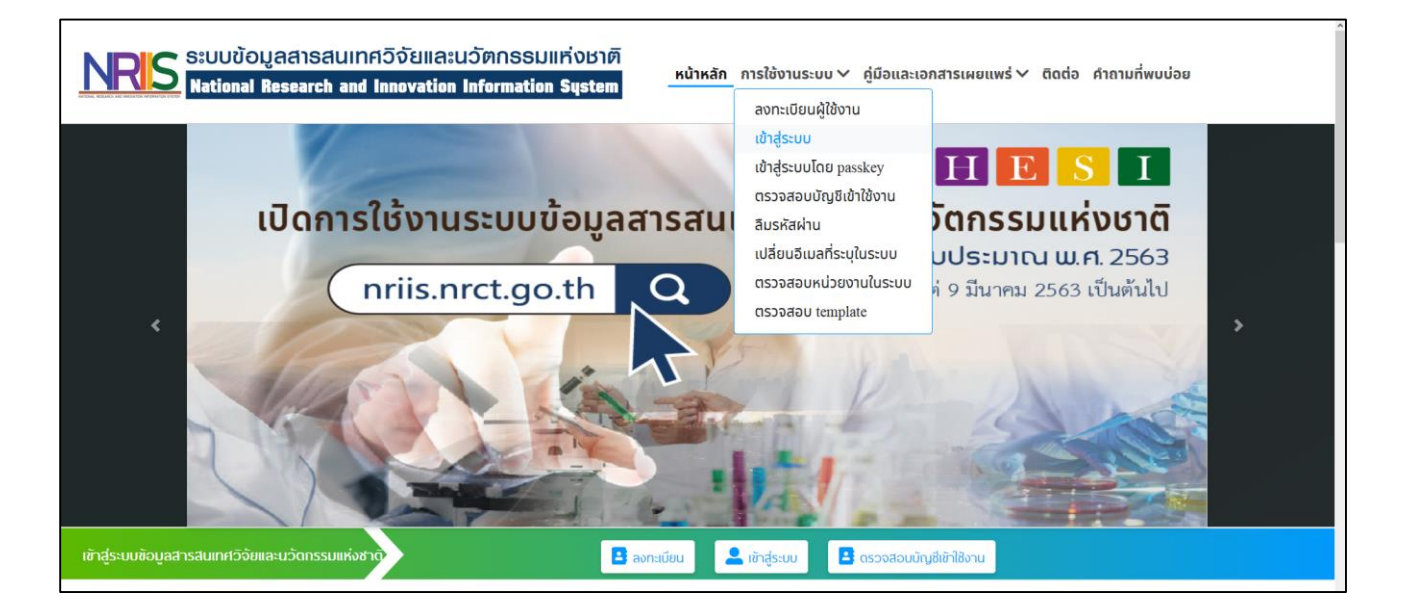

รูปที่ 1 หน้าเข้าสู่ระบบ

- 1.2 การลงชื่อเข้าใช้งานระบบสำหรับผู้ประสานหน่วยงาน
  - 1) คลิก เข้าสู่ระบบ หรือคลิกเมนู การใช้งานระบบ เลือกเมนูย่อย เข้าสู่ระบบ
  - ที่หน้าเข้าสู่ระบบ เลือกสถานะผู้ใช้งานเป็นเจ้าหน้าที่/ผู้ทรงคุณวุฒิ/ผู้บริหาร ระบบัญชีผู้ใช้ และรหัสผ่าน จากนั้นคลิก เข้าสู่ระบบ

| NRIS ระบบข้อมูลสารสนเทคอิจัยและน่ว<br>National Research and Innovation In | วัตกรรมแท่งชาติ<br>iformation System หน้าหลัก การใช้งานระเ              | วบ v คู่มือและเอกสารเผยแพร่ v ติดต่อ คำถามที่พบบ่อย |
|---------------------------------------------------------------------------|-------------------------------------------------------------------------|-----------------------------------------------------|
|                                                                           | 2                                                                       |                                                     |
| បែន                                                                       | เดเลือกสถานะผู้ใช้งาน 💿 นักวิจัย 💿 เจ้าหน้าที่/ผู้ทรงก<br>บัญชีผู้ใช้ : | กุณวุณิ/พู้บริหาร<br>                               |
|                                                                           |                                                                         |                                                     |
|                                                                           | รหัสพ่าน :                                                              |                                                     |
|                                                                           |                                                                         | Ø                                                   |
|                                                                           | ຈຳສ່ອບັญສັດັຟວັ                                                         |                                                     |
|                                                                           | ເຮົາສູ່ຈະນນ                                                             |                                                     |
| ลืมรหัส                                                                   | เพ่าน ลงทะเบียนนักวิจัย ตรวจสอบบัญชีของท่านในระบบ ตรวจ                  | สอบหน่วยงานในระบบ                                   |

รูปที่ 2 หน้าลงชื่อเข้าใช้งาน

#### 2. หน้าแรก

เมื่อผู้ประสานหน่วยงาน เข้าสู่ระบบ ในหน้าแรกของระบบผู้ประสานหน่วยงานสามารถนำเข้าโครงการที่ ได้รับงบประมาณจัดสรรตรงจากสำนักงบประมาณปี 2563 แล้วคลิกเลือกเมนู นำเข้าโครงการ (จัดสรรตรง)

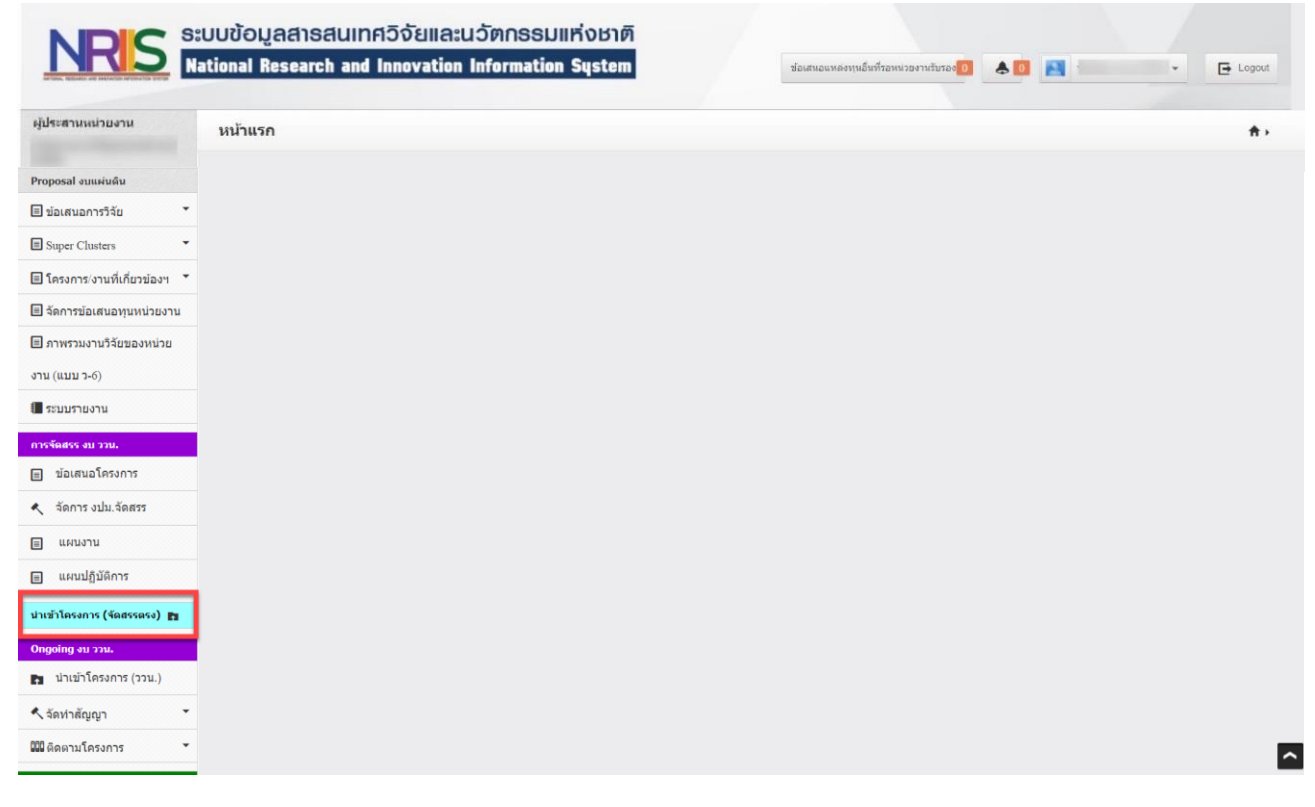

#### 3. การนำเข้าโครงการที่ได้รับงบประมาณจัดสรรตรงจากสำนักงานงบประมาณ ประจำปี 2563

การนำเข้าโครงการ (จัดสรรตรง) เป็นการนำเข้าข้อมูลโครงการปีงบประมาณ 2563 ที่หน่วยงานได้รับ การจัดสรรตรงจากสำนักงบประมาณ โดยในการนำเข้าข้อมูลโครงการ ผู้ประสานหน่วยงานสามารถดำเนินการนำเข้า ข้อมูล ได้ 2 ส่วน ได้แก่ ส่วนที่ 1 เป็นการนำเข้าข้อเสนอโครงการที่หน่วยงานเสนอของบประมาณบูรณาการปี 2563 ผ่านระบบ NRMS เดิม และส่วนที่ 2 เป็นการเพิ่มโครงการที่ได้รับการจัดสรรงบประมาณ ซึ่งเป็นโครงการที่ยังไม่ได้ มีการนำเข้าข้อมูลในระบบมาก่อน โดยมีขั้นตอนการดำเนินการ ดังนี้

## 3.1 การนำเข้าโครงการที่รับงบประมาณจัดสรรตรงจากสำนักงานงบประมาณ ประจำปี 2563

กรณีที่หน่วยงานเสนอของบประมาณบูรณาการปี 2563 ผ่านระบบ NRMS เดิม เมื่อผู้ประสานหน่วยงานเข้า สู่ระบบ และไปที่เมนู "นำเข้าโครงการ (จัดสรรตรง)" จะปรากฏรายการข้อมูลข้อเสนอโครงการจากระบบ NRMS ให้ ผู้ประสานหน่วยงานเลือกนำเข้า ทั้งนี้ ผู้ประสานหน่วยงานสามารถค้นหาข้อมูลโครงการที่ต้องการนำเข้าจากเงื่อนไข สำคัญ ได้แก่ ทุนวิจัย รหัสโครงการ ชื่อโครงการ ชื่อนักวิจัย แผนบูรณาการ และสถานะการนำเข้า

- 1) คลิกเมนู นำเข้าโครงการ (จัดสรรตรง)
- 2) เลือกเงื่อนไขที่ต้องการค้นหา
- 3) คลิกค้นหา

| งู้ประสานหน่วยงาน          | . Involution of                                 |                                    |                                    |                                                                |                                 |                                    |                                                                                                    |                                   |                  |
|----------------------------|-------------------------------------------------|------------------------------------|------------------------------------|----------------------------------------------------------------|---------------------------------|------------------------------------|----------------------------------------------------------------------------------------------------|-----------------------------------|------------------|
| States and a second second | นาเขาเครง                                       | אוואו עראכרא                       | แม้อยานาง                          |                                                                |                                 |                                    |                                                                                                    |                                   |                  |
|                            | -                                               |                                    |                                    |                                                                |                                 |                                    |                                                                                                    |                                   |                  |
| หน้าแรก                    | 1. ระบุงเปล                                     | การจาการสาธระ<br>ธรราณจัดสรรชอง    | เจลสรรงบประมาก<br>ก็ตรงการ คลิกน่า | น<br>เข้า                                                      |                                 |                                    |                                                                                                    |                                   |                  |
| หน่วยงานของห่าน            | 2. เมื่อน่าเข่<br>3. ดรวรสอบ                    | ำโครงการแล้ว จะ<br>บ หรือแก่โชแผนง | ปรากฏชื่อโครงกา<br>านหลัก และเมะบง | ารในตารางโครงการวิจัยหิได้รับ<br>งานย่อย (ถ้ามี) สามารถแก้ไขงบ | จัดสรรงบประมา<br>เจ้ดสรรได้จากม | ม ให้คลิกแก้ใช<br>ไวข้อนูลทั่วไป จ | โตรงการ จะเข้าสุ่ผนำแบ<br>ากนั้นคลิก บันทึก                                                                                                    | นฟอร์มรายละเอียดโครงการ           |                  |
| แดชบอร์ด                   | <ol> <li>4. กลับมาที่<br/>ตือ การกำห</li> </ol> | ินน้ำนำเข้าโครงก<br>เนดงวดงาน      | าร จากนั้นคลิก ส่                  | งกลับนักวิจัม เพื่อไม่นักวิจัยแก้ไ                             | ขข้อมูลโครงการ                  | ໃນເປັນເມືອງບັນ ບ                   | มือหักวิจัยแก้ไขแต่วไห้หั                                                                                                    | กวิจัยดลิกส่งโครงการ เพื่อดำเนินก | หรืมขั้นตอนต่อไป |
| รายงานสถานการณ์ Covid      |                                                 |                                    |                                    |                                                                |                                 |                                    |                                                                                                    |                                   |                  |
| รางวัลการวิจัยแห่งชาติ 🔻   | ศัมหา                                           |                                    |                                    |                                                                |                                 |                                    |                                                                                                    |                                   |                  |
| oposal แหล่งหุนอื่น        |                                                 |                                    | ทนวิจัย                            | - Toloro                                                       |                                 |                                    |                                                                                                    |                                   |                  |
| รายการข้อเสนอโครงการ       |                                                 |                                    |                                    | much                                                           |                                 |                                    |                                                                                                    |                                   | -                |
| ข่อเสนอที่รอการรับรอง      | 21/18                                           |                                    | <u> </u>                           |                                                                |                                 |                                    |                                                                                                    |                                   |                  |
| ระบบรายงาน                 |                                                 |                                    | แผนบูรณาการ                        | พฒนาบุคดากรและเครือข่ายวิจั                                    | 0                               |                                    |                                                                                                    |                                   | *                |
| าศึกษาที่ขอทุนบัณฑิต       |                                                 |                                    | าานะการนำเข้า                      | -==แสดงหังหมด                                                  |                                 |                                    |                                                                                                    |                                   | -                |
| รายการข้อเสนอโครงการ       |                                                 |                                    |                                    |                                                                |                                 |                                    |                                                                                                    |                                   | 2                |
| ข้อเสนอที่รอการรับรอง      |                                                 |                                    |                                    | 3                                                              |                                 |                                    |                                                                                                    |                                   | -                |
| ระบบรายงาน                 | ข่อเสนอโคร                                      | งการจากระบบ NR                     | MS                                 | -                                                              |                                 |                                    |                                                                                                    |                                   |                  |
| oposal งบบูรณาการ          | เคือก                                           | งบประมาณ<br>จัดสรร                 | รนัสโครงการ                        | โด                                                             | รงการ                           |                                    | หน่วยงาน                                                                                                    | แผนบูรณาการ                       | งปน. เสนอร       |
| ข่อเสนอโครงการปี 2563 🔹    |                                                 |                                    |                                    | โครงการวิจัย : โครงการวิจัย                                    |                                 |                                    | And in case of the local division of the local division of the loc |                                   |                  |
| ข้อเสนอโครงการปี 2562 🔻    |                                                 |                                    | -                                  | พัวหน้าโครงการ :                                               | -                               |                                    |                                                                                                    |                                   |                  |
| ข้อเสนอโครงการปี 2561      |                                                 |                                    | in the second                      | โดรงการวิจัม : โดรงการวิจัม                                    |                                 |                                    |                                                                                                    | And the owner of the owner.       |                  |
| nnosal anusinéu            |                                                 |                                    |                                    | พัวหน้าโตรงการ :                                               | 100                             |                                    |                                                                                                    |                                   |                  |
| ประเทศ<br>ข้อเสนอการวิจัย  |                                                 |                                    |                                    |                                                                |                                 |                                    |                                                                                                    |                                   |                  |
| Super Clusters             |                                                 |                                    |                                    | โตรงการวิจัย : โครงการวิจัย<br>หัวหน้าโครงการ :                |                                 |                                    |                                                                                                    |                                   |                  |
| โกรงการ(ภาพที่เกี่ยวข้องห  |                                                 |                                    |                                    |                                                                |                                 |                                    | and the owner of the local division of the local division of the l |                                   |                  |
| วัดดารข้อเสนอหมุมม่าแนวน   |                                                 |                                    | _                                  | โตรงการวิจัย : โตรงการวิจัย<br>ห้วหน้าโตรงการ :                |                                 |                                    |                                                                                                    | the same state of the second      |                  |
| ความรวบเวนวิธันของหน่อย    | ปางปาปอบูล                                      |                                    |                                    |                                                                |                                 |                                    |                                                                                                    |                                   |                  |
| 1 (1111 2-6)               |                                                 |                                    |                                    |                                                                |                                 |                                    |                                                                                                    |                                   |                  |
|                            | โครงการวิจัง                                    | นที่ได้รับจัดสรรงบเ                | สะมาณ ( บาห)                       |                                                                |                                 | _                                  |                                                                                                    | andeserration (moristers          | Nesens O stents  |
|                            |                                                 |                                    |                                    |                                                                | 13.83*                          | เอมูล                              | _                                                                                                    |                                   |                  |
| รัณสรร้างบาววน.            |                                                 | รันที่ส                            | ในสุดการแก้ไข                      |                                                                | 23 ~                            | 59 ~                               | สงกลับนักวิจัยที่เลือก                                                                                                    |                                   |                  |
| fores why fores            |                                                 |                                    |                                    |                                                                |                                 |                                    |                                                                                                    |                                   |                  |
| ANN 12 9777 36622          |                                                 |                                    |                                    |                                                                |                                 |                                    |                                                                                                    |                                   |                  |
| แผนงาน                     |                                                 |                                    |                                    |                                                                |                                 |                                    |                                                                                                    |                                   |                  |
| แผนปฏิบัติการ              |                                                 |                                    |                                    |                                                                |                                 |                                    |                                                                                                    |                                   |                  |
| แข้าโครงการ (จัดสรรตรง) 🖿  |                                                 |                                    |                                    |                                                                |                                 |                                    |                                                                                                    |                                   |                  |
| nooloo wuxxuu              | -                                               |                                    |                                    |                                                                |                                 |                                    |                                                                                                    |                                   |                  |
| gennig en eren             | -                                               |                                    |                                    |                                                                |                                 |                                    |                                                                                                    |                                   |                  |

4) ระบบจะแสดงรายละเอียดโครงการตามเงื่อนไขการค้นหา และคลิกเลือกโครงการที่ต้องการนำเข้า (คลิก

เครื่องหมาย √ ในช่อง 🔲) ระบุบจำนวนเงินงบประมาณจัดสรร และคลิก <sup>นำเข้าข้อมูล</sup>

| ACTIVAL RETAILS AND REPARTING PRODUCTS. CO. SP | acional nose                                         |                                                 |                                    | Tormation of stom                                                                                            |                                                                         | • • • •                       | E Logour           |
|------------------------------------------------|------------------------------------------------------|-------------------------------------------------|------------------------------------|----------------------------------------------------------------------------------------------------|-------------------------------------------------------------------------|-------------------------------|--------------------|
| ผู้ประสานหน่วยงาน                              | นำเข้าโครง                                           | การภายใด้แผน                                    | มูรณาการ                           |                                                                                                    |                                                                         |                               |                    |
| หน้าแรก                                        | วิธีการนำเข้                                         | ำโครงการที่ได้รับ                               | จัดสรรงบประมาย                     | u                                                                                                    |                                                                         |                               |                    |
| 🚖 หน่วยงานของท่าน                              | <ol> <li>ระบุงบปร</li> <li>เมื่อนำเข้</li> </ol>     | ะมาณจัดสรรของ<br>าโครงการแล้ว จะเ               | โครงการ คลิกนำ<br>ปรากฏชื่อโครงก   | เข้า<br>ารในตารางโครงการวิจัยที่ได้รับจัดสรรงบประมาณ ให้เ                                                    | ลลิกแก้ไขโดรงการ จะเข้าสู่หน้าแบบเ                                      | ไอร์มรายละเอียดโครงการ        |                    |
| <ul> <li>แคชบอร์ค</li> </ul>                   | <ol> <li>3. ตรวจสอบ</li> <li>4. กลับมาที่</li> </ol> | ม หรือแก้ไขแผนง <sup></sup><br>หน้าน้ำเข้าโครงก | านหลัก และแผน<br>เร จากนั้นคลิก ส่ | งานย่อย (ถ้ามี) สามารถแก้ไขงบจัดสรรได้จากหน้าข้อมู<br>งกลับนักวิจัย เพื่อให้นักวิจัยแก้ไขข้อมูลโครงการให้เป็ | ูเลทั่วไป จากนั้นคลิก บันทึก<br>เปิจจบัน เมื่อนักวิจัยแก้ไขแล้วให้นักวิ | จัยคลิกส่งโครงการ เพื่อดำเนิน | การในขั้นตอนต่อไป  |
| รายงามสอามอารณ์ Couid                          | คือ การกำห                                           | เนดงวดงาน                                       |                                    |                                                                                                    |                                                                         |                               |                    |
|                                                |                                                      |                                                 |                                    |                                                                                                    |                                                                         |                               |                    |
| Proposal แหล่งทุนอื่น                          | ด้นหา                                                |                                                 |                                    |                                                                                                    |                                                                         |                               |                    |
| 🗏 รายการข้อเสนอโครงการ                         |                                                      |                                                 | ทุนวิจัย                           | ไม่ระบ                                                                                                    |                                                                         |                               | ~                  |
| 🗐 ข้อเสนอที่รอการรับรอง                        | รหัส                                                 |                                                 | ~                                  |                                                                                                    |                                                                         |                               |                    |
| 🗉 ระบบรายงาน                                   |                                                      |                                                 | เผมบรณาการ                         |                                                                                                    |                                                                         |                               | ~                  |
| นักศึกษาที่ชอทนบัณฑิต                          |                                                      | 50                                              | วมะควรม่วมขัว                      | -==แสดงหมั่งหมด                                                                                              |                                                                         |                               | ~                  |
| 🗏 รายการข้อเสนอโครงการ                         |                                                      |                                                 | 14011114 1621                      | สับหา                                                                                                    |                                                                         |                               |                    |
| 🗐 ข้อเสนอที่รอการรับรอง                        |                                                      |                                                 |                                    |                                                                                                    |                                                                         |                               |                    |
| 🗐 ระบบรายงาน                                   |                                                      |                                                 |                                    |                                                                                                    |                                                                         |                               |                    |
| Proposal งบนรณาการ                             | ข่อเสนอโคร                                           | งการจากระบบ NRI                                 | ИS                                 |                                                                                                    |                                                                         |                               |                    |
| 🗏 ข้อเสนอโครงการปี 2563 🍷                      |                                                      | จัดสรร                                          | รหัสโครงการ                        | โครงการ                                                                                                    | หน่วยงาน                                                                | แผนบูรณาการ                   | งปม. เสนอขอ        |
| 🗏 ข้อเสนอโครงการปี 2562 🔻                      |                                                      | 50.000.000                                      | 2                                  |                                                                                                    |                                                                         |                               | 50 000 000 00      |
| 🗏 ข่อเสนอโครงการปี 2561 🍷                      | U                                                    | 50,000,000                                      |                                    | โตรงการวิจัย : โครงการวิจัย<br>หัวหน้าโตรงการ :                                                              |                                                                         |                               | 50,000,000.00      |
| Brenned unschafter                             | นำเข้าข้อมูล                                         |                                                 |                                    |                                                                                                    |                                                                         |                               |                    |
| Proposal งบลผบผน                               |                                                      | -                                               |                                    |                                                                                                    |                                                                         |                               |                    |
|                                                | โครงการวิจัย                                         | บที่ได้รับจัดสรรงบป                             | ระมาณ ( บาท)                       |                                                                                                    |                                                                         | เพิ่มโครงการใหม่ พบข้อเส      | นอโครงการ 0 รายการ |
| Super Clusters                                 |                                                      |                                                 |                                    | ไม่มีข้อมูล                                                                                                  |                                                                         |                               |                    |
| ่ ⊟โครงการ/งานที่เกี่ยวข้องฯ ▼                 |                                                      | วันที่สั่                                       | นสุดการแก้ไข                       | 23 - 5                                                                                                    | 59 🗸 ส่งกลับนักวิจัยที่เลือก                                            |                               |                    |
| 🗏 จดการข้อเสนอทุนหน่วยงาน                      |                                                      |                                                 |                                    |                                                                                                    |                                                                         |                               |                    |

รูปที่ 5 นำเข้าโครงการ

5) เมื่อผู้ประสานหน่วยงานนำเข้าโครงการแล้ว โครงการที่ทำการนำเข้าจะแสดงในตารางด้านล่างชื่อ โครงการวิจัยที่ได้รับจัดสรรงบประมาณ และในตารางด้านบนโครงการวิจัยที่นำเข้าแล้วจะขึ้นสถานะว่า นำเข้าแล้ว และจะแสดงรหัสโครงการ Ongoing ที่ออกโดยระบบให้ผู้ใช้ทราบ เพื่อใช้ในการอ้างอิง หรือ ค้นหาข้อมูล และในช่องงบประมาณจัดสรร จะไม่สามารถดำเนินการแก้ไขได้ (หมายเหตุ : กรณีที่ผู้ใช้ ต้องการแก้ไขงบประมาณจัดสรร สามารถแก้ไขได้ในตารางด้านล่างคลิก แก้ไขโครงการ )

|                                       |                   |   | หวหนา เครงการ :                                                                                                    |                        |                                  |              |
|---------------------------------------|-------------------|---|----------------------------------------------------------------------------------------------------|------------------------|----------------------------------|--------------|
| นำเข้าแล้ว<br>งบ ววน.                 | 1,000,000         |   | โครงการวิจัย : โครงการวิจัย<br>หัวหน้าโครงการ : เ                                                                                                    |                        |                                  |              |
| นำเข้าแล้ว<br>งมวัดสรรตรง             | 1.0               |   | โครงการวิจัย + โครงการวิจัย                                                                                                    |                        |                                  |              |
| 0140033030                            |                   |   | ห้วหน้าโครงการ :                                                                                                    |                        |                                  |              |
| น้ำเข้าแล้ว<br>งบจัดสรรดรง            | 170,000           |   | <b>โดรงการวิจัย :</b> โดรงการวิจัย<br>หัวหน้าโ <mark>ดรงการ :</mark>                                                                                                    |                        |                                  |              |
| นาเขาขอมูล<br>เรงการวิจัยที่<br>เลือก | ได้รับจัดสรรงบประ | 2 | บาท)                                                                                                    |                        | เพิ่มโครงการไหม่ (พบข้อเสนอโครงก | กร 11 รายการ |
|                                       | 3100 04301113     |   | 64301                                                                                                    | 113                    | 0134. 6666116                    | 0100. 400033 |
|                                       |                   |   |                                                                                                    |                        |                                  |              |
|                                       |                   |   | นัวหน้าโครงการ :<br>สังกัดนักวิจัย :<br>ประเภทโครงการ : โครงการวิจัย<br>ชื่อหุนวิจัย : งบประมาณวิจัยจัดสรรดรงจากสำนักงบประมา<br>สถานะงาน : (3) ผู้ประสานหน่วยงานกำลังตรวจสอบ<br>แก้ไซโครงการ สิงกณักษัทรจัด                                                                                                    | าณปี 2563              | 1000                             |              |
|                                       |                   |   | น้วหน้าโครงการ :<br>สังกัดนักวิจัย :<br>ประเภทโครงการ : โครงการวิจัย<br>ชื่อหุนวิจัย : งบประมาณวิจัยจัดสรรตรงจากสำนักงบประมา<br>สถานะงาน : (3) ผู้ประสานหน่วยงาบกำลังตรวจสอบ<br>มาโซโตรงการ :<br>สังกัดนักวิจัย :<br>ประเภทโครงการ : โครงการวิจัย<br>ชื่อหุนวิจัย : งบประมาณวิจัยจัดสรรตรงจากสำนักงบประมา<br>สถานะงาน : (3) ผู้ประสานหน่วยงานกำลังตรวจสอบ<br>มาโซโตรงการ : สงกนักมีภรัย | เณปี 2563<br>เณปี 2563 |                                  |              |

รูปที่ 6 โครงการวิจัยที่ได้รับจัดสรรงบประมาณ

## 3.2 การเพิ่มโครงการใหม่

การเพิ่มโครงการใหม่ คือ การนำเข้าโครงการ (จัดสรรตรง) ที่หน่วยงานไม่ได้ขอผ่านงบบูรณาการปี 2563 โดยผู้ประสานหน่วยงาน สามารถเพิ่มข้อมูลโครงการใหม่ มีขั้นตอนดังนี้

- 1) คลิกเมนู นำเข้าโครงการ (จัดสรรตรง)
- 2) คลิก เพิ่มโครงการใหม่

| Proposal งบแผ่นดิน                | น่าเข้าแล้ว               |                | _           |                                                                                                    |              |                                                                                                    |                |
|-----------------------------------|---------------------------|----------------|-------------|----------------------------------------------------------------------------------------------------|--------------|----------------------------------------------------------------------------------------------------|----------------|
| 🗏 ข้อเสนอการวิจัย 🔹               | งบวัดสรรตรง               | 100            |             | โตรงการวิจัย : โดรงการวิจัย<br>หัวหน้าโตรงการ :                                                                |              | Contraction of the local division of the local division of the loc | 100.00         |
| Super Clusters                    | น่าเข้าแล้ว               |                |             |                                                                                                    |              |                                                                                                    |                |
| ่  ■ โครงการ/งานที่เกี่ยวข้องฯ  * | ຈນ ວວນ.                   | 1,000,000      |             | โครงการวิจัย : ชุดโครงการวิจัย<br>หัวหน้าโครงการ :                                                             |              |                                                                                                    | 1,000,000.00   |
| 🗐 จัดการข้อเสนอทุนหน่วยงาน        | น่าเข้าแล้ว               |                |             |                                                                                                    |              |                                                                                                    |                |
| 🗐 ภาพรวมงานวิจัยของหน่วย          | ຈນ ວວນ.                   | 1,000,000      |             | <b>โดรงการวิจัย :</b> โดรงการวิจัย<br>ห้วหน้าโดรงการ :                                                         | 100          |                                                                                                    | 1,000,000.00   |
| งาน (แบบ ว-6)                     | น่าเข้าแด้ว               |                |             | the second second second second second second second second second second second second second second second s |              |                                                                                                    |                |
| 🔳 ระบบรายงาน                      | ຈນ ວວນ.                   | 1,000,000      |             | โตรงการวิจัย : โตรงการวิจัย<br>หัวหหัาโตรงการ :                                                                |              | and the second second                                                                                                    | 1,000,000.00   |
| การจัดสรร งบ ววน.                 | น่าเข่าแล้ว               |                |             | Reveal of the second second second second                                                                      |              |                                                                                                    |                |
| ข้อเสนอโครงการ                    | งบจัดสรรตรง               | 180,000        |             | โดรงการวิจัย : โดรงการวิจัย<br>หัวหน้าโดรงการ :                                                                |              |                                                                                                    | 180,000.00     |
| 🔨 จัดการ งปม.จัดสรร               | นำเข้าแล้ว<br>งบจัดสรรตรง | 170,000        |             | โครงการวิจัย : โครงการวิจัย                                                                                    | 3            |                                                                                                    | 170,000.00     |
| 🗉 แผนงาน                          | (1                        |                |             | ห้วหน้าโครงการ :                                                                                               |              |                                                                                                    |                |
| ่ แผนปฏิบัดีการ                   | น่าเข้าข้อมูล             |                |             |                                                                                                    |              |                                                                                                    |                |
| Ongoing 411 324.                  | โครงการวิจัยที่ได         | เร็บจัดสรรงบปร | ะมาณ (      | บาท)                                                                                                    |              | 2                                                                                                    | פרחשרפ 11 פרחש |
| น่าเข้าโครงการ (จัดสรรตรง)        | เลือก                     | รหัสโครงการ    | รหัสข้อเสนอ | โต                                                                                                    | เรงการ       | งปน. เสนอขอ                                                                                                    | งปม. จัดสรร    |
| 🗈 น่าเข้าโครงการ (ววน.)           |                           |                |             |                                                                                                    |              |                                                                                                    |                |
| 🔨 จัดท่าสัญญา 🔹                   |                           |                |             | ห้วหน่าโครงการ :<br>สังกัดนักวิจัย :                                                                           |              |                                                                                                    |                |
| Outside the second                |                           |                | 10000       | ประเภทโดรงการ : โครงการวิจัย                                                                                   |              |                                                                                                    |                |
| Ongoing angenances                |                           |                |             | ชื่อทุนวิจัย : งบประมาณวิจัยจัดสรรตรงจากสำนักงบปร                                                              | ระมาณปี 2563 |                                                                                                    |                |
| ⊞ โครงการปี 2562 ▼                |                           |                |             | แก้ไขโดรงการ (3) คูบระดานหน่วยงานกาลงตรวจสอบ<br>แก้ไขโดรงการ                                                   |              |                                                                                                    |                |
| 🗐 โครงการปี 2561 🔹                |                           |                |             |                                                                                                    |              |                                                                                                    | ^              |

รูปที่ 7 เพิ่มโครงการใหม่

3) กรอกข้อมูลรายละเอียดโครงการให้ครบถ้วนแล้วคลิก บันทึก

| ้อมูลโครงการวิจัย                      |                                                                | ÷. |
|----------------------------------------|----------------------------------------------------------------|----|
|                                        | โครงการวิจัย ด้านวิทยาศาสตร์ วิจัย และนวัดกรรม ปังบประมาณ 2563 |    |
| ข้อมูลทั่วไป                           |                                                                |    |
| * ชื่อโครงการ/แผนงานวิจัย              |                                                                |    |
| * (ภาษา                                | мш)                                                            |    |
| * (ภาษาอัง                             | ງມ)                                                            |    |
|                                        | ⊚โตรงการวิจัย ⊖ชุดโตรงการวิจัย                                 |    |
| งบประมาณสม                             | ארע פעיפ                                                       |    |
| งบประมาณที่ได้รับจัดสรร (รวมท่<br>โครง | มชุด มาท<br>การ)                                               |    |
| งบประมากเที่ได้รับจัดสรร (เฉพ<br>โครง  | ะชุด บาท<br>าาร)                                               |    |
| งบประมาณแมกหมวด (เฉพ<br>โดรง           | ะชุด บาท<br>าาร)                                               |    |
|                                        | บันทึก                                                         |    |
|                                        |                                                                |    |
|                                        |                                                                |    |

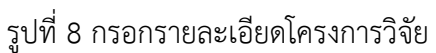

 4) "ข้อมูลทั่วไป" ประกอบด้วยหัวข้อดังนี้ ชื่อโครงการ/แผนงงานวิจัย ภาษาไทย และภาษาอังกฤษ งบประมาณเสนอขอ ลักษณะโครงการวิจัย โครงการใหม่ โครงการต่อเนื่อง จำนวน งบประมาณเสนอขอ งบประมาณที่ได้รับจัดสรร คำสำคัญ สาขาการวิจัยรายละเอียดของคณะผู้วิจัย

|                                                          | โครงการวิจัย ด้านวิทยาศาสตร์ วิจัย และนวัดกรรม ปีงบประมาณ 2563                                                                                      |                 |
|----------------------------------------------------------|----------------------------------------------------------------------------------------------------|-----------------|
| มมูลทั่วไป ข้อมูลโครงการ แผนงาน                          | เอกสารแบบ สรุปข้อมูลโครงการ                                                                                                    |                 |
| * ชื่อโครงการ/แผนงานวิจัย                                |                                                                                                    |                 |
| * (ภาษาไทย)                                              | าทดสอบระบบที่มหัฒนา                                                                                                    |                 |
| * (ภาษาอังกฤษ)                                           | Test                                                                                                    |                 |
| ลักษณะโครงการใช้แ                                        | ⊙โตรงการวิจัย ⊖ชุดโตรงการวิจัย                                                                                                    |                 |
|                                                          | ดโลรงการใหม่ ∩โลรงการต่องปี่อง                                                                                                    |                 |
| จำนวน                                                    | 0 ▼ ปี 0 ▼ เดือน                                                                                                    |                 |
| งบประมาณเสนอขอ                                           | 100,000.00 וורע                                                                                                    |                 |
| งบประมาณที่ได้รับจัดสรร                                  | 100,000.00 ווורע                                                                                                    |                 |
| ดำสำคัญ                                                  |                                                                                                    |                 |
| *ภาษาไทย                                                 |                                                                                                    |                 |
| *ภาษาอังกฤษ                                              |                                                                                                    |                 |
| สาขาการวิจัย                                             |                                                                                                    |                 |
| *สาขาการวิจัมหลัก OECD                                   | ោអូតនាវារវានទ័                                                                                                    |                 |
| *สาขาการวิจัยย่อย OECD                                   | เกษตรศาสตร์                                                                                                    | -               |
| รายละเอียดของคณะผู้วิจัย                                 |                                                                                                    |                 |
|                                                          |                                                                                                    | เพิ่มคณะผูวิจัย |
| 🏜 ข้อมูลนักวิจัย                                         |                                                                                                    |                 |
|                                                          | สกุล ตำแหน่งในโครงการ สัดส่                                                                                                    | วนการมีส่วนร่วม |
| ลบ แก้ใช ชื่อ-                                           | - าากสอทั่งหนาวงคา -                                                                                                    |                 |
| ลบ แก้ไข ชื่อ-                                           |                                                                                                    |                 |
| ลบ แก้ไข ชื่อ-<br>ชื่อ-นามสกุ                            | 18                                                                                                    |                 |
| ลบ แก้ไข ชื่อ -<br>ชื่อ - นามสก<br>เลขมัดรประชาชน/passpo | ia<br>rt                                                                                                    |                 |
| ลบ แก้ไข ชื่อ -<br>ชื่อ - บามสก<br>เลขบัดรประชาชนปุตธรรด | เล<br>การรูป ชื่อ และหรือนามสุดุด โดยไม่ต่องมีดำบำหน้า หรือรรยูแตะมัตรประชาชน<br>"สามารถดังมาได้เอหางนิตริชัตร์มีสิทธิ์เข้ารวบมนต่างหาชั้น<br>ด้อยร |                 |

รายละเอียดของคณะผู้วิจัย

การเพิ่ม รายละเอียดของคณะผู้วิจัย ประกอบไปด้วย ชื่อ – นามสกุล ตำแหน่งในโครงการ สัดส่วนการ

มีส่วนร่วม

|       |             |                      |                                 |                           |                                                                                                |                  | (1) เพิ่มคณะผู้วิจัย |
|-------|-------------|----------------------|---------------------------------|---------------------------|------------------------------------------------------------------------------------------------|------------------|----------------------|
| 🏜 ข้อ | ມູລນັກวิຈັເ | J                    |                                 |                           |                                                                                                |                  |                      |
| ลบ    | แก้ไข       |                      |                                 |                           | ชื่อ - สกุล                                                                                    | ตำแหน่งในโครงการ | สัดส่วนการมีส่วนร่วม |
| *     | 0           | Statistics and the   |                                 |                           | approximation and the second particular pro-                                                   | a manan          | 1997                 |
| 9     | 6           | ชื่อ - นามสกุล       |                                 |                           |                                                                                                |                  |                      |
|       | เลข         | บัตรประชาชน/passport |                                 |                           |                                                                                                |                  |                      |
|       |             |                      | ระบุ ชื่อ เ<br>*สามารถ<br>ค้นหา | เละหรือนาม<br>คันหาได้เฉห | สกุล โดยไม่ต้องมีคำนำหน้า หรือระบุเลขบัตรประชาชน<br>งาะนักวิจัยที่มีสิทธิ์เข้าระบบแล้วเท่านั้น |                  |                      |
|       |             |                      | เลือก                           | รหัส                      | ชื่อ-นามสกุล                                                                                   | หน่              | วยงาน                |
|       |             |                      | เลือก                           |                           | A CONTRACTOR OF A                                                                              | 100 C 100 C      |                      |
|       |             |                      | เลือก                           |                           |                                                                                                |                  |                      |
|       |             |                      | เลือก                           |                           |                                                                                                | V DATA DO        |                      |
|       |             | *ชื่อ - นามสกุล      |                                 |                           |                                                                                                |                  |                      |
|       |             | *ตำแหน่งในโครงการ    | หัวหน้าโ                        | ครงการวิจัย               |                                                                                                |                  | -                    |
|       |             | *มีส่วนร่วมร้อยละ    |                                 |                           |                                                                                                |                  |                      |
|       |             |                      | สามารถระ                        | บุได้ดั้งแต่ 0.(          | 00 - 100 โดยทุกคนรวมกันไม่เกิน 100                                                             |                  |                      |
|       |             |                      | บันทึก                          | ยกเลิศ                    |                                                                                                |                  |                      |

รูปที่ 10 รายละเอียดของคณะผู้วิจัย

5) "ข้อมูลโครงการ" ประกอบด้วยหัวข้อดังนี้ บทสรุปผู้บริหาร, หลักการและเหตุผล, วัตถุประสงค์, กรอบ การวิจัย, วิธีดำเนินการวิจัย และแนวคิด ทฤษฎี และสมมติฐานงานวิจัยเมื่อระบุข้อมูลครบถ้วนแล้วคลิก บันทึก

(หมายเหตุ : รายการที่มีสัญลักษณ์ \* เป็นรายการที่ผู้ใช้จำเป็นต้องกรอก หากไม่กรอกจะไม่ผ่าน การตรวจสอบความครบถ้วนของข้อมูลในแท็บสุดท้าย)

| ข้อมูลโครงก   | ารวิจัย                             |                              |                                               | ŧ٠. |
|---------------|-------------------------------------|------------------------------|-----------------------------------------------|-----|
|               |                                     | 5                            |                                               |     |
|               |                                     | ไครงการวิจัเ                 | ย ดานวทยาศาสตร วจย และนวดกรรม ปังบประมาณ 2563 |     |
| ข้อมูดทั่วไป  | ข้อมูลโครงการ                       | แผนงาน เอกสารแนบ ส           | สรุปน่อมูลโครงการ                             |     |
|               |                                     |                              |                                               |     |
| * บทสรุปผู้   | บริหาร                              |                              |                                               |     |
| XG            |                                     | \$-∞ ∞ ⊨ ⊞ ≣ Ω               |                                               |     |
| BI            | 5   <i>I</i> <sub>x</sub>   ∷ ∷   ∃ | - ∃E <b>99</b> ănษณะ - รูปแร | - ?                                           |     |
|               |                                     |                              |                                               |     |
|               |                                     |                              |                                               |     |
|               |                                     |                              |                                               |     |
|               |                                     |                              |                                               |     |
| * หลักการเ    | 12711012                            |                              |                                               |     |
| V D           |                                     |                              |                                               |     |
| BI            | 5   <i>I</i> <sub>x</sub>   ≔ ≔   ∈ |                              | 3.6 tool 7.x 2.5 (20 (1994) HTML)             |     |
|               |                                     |                              |                                               |     |
|               |                                     |                              |                                               |     |
|               |                                     |                              |                                               |     |
|               |                                     |                              |                                               |     |
|               |                                     |                              |                                               | 4   |
| * วัดถุประส   | เงค์ (ระบุเป็นข้อ)                  |                              |                                               |     |
| X %           | •••                                 | \$• = = ⊨  ⊞ ≣ 0             | Ω 🖾 fx   25   Θ evia HTML                     |     |
| B I           | 5   I <sub>x</sub>   ;= :=   ∈      | · 班   99   ลักษณะ •   รูปแร  | - ?                                           |     |
|               |                                     |                              |                                               |     |
|               |                                     |                              |                                               |     |
|               |                                     |                              |                                               |     |
|               |                                     |                              |                                               |     |
|               |                                     |                              |                                               |     |
| * กรอบการ     | เวิจัย                              |                              |                                               |     |
| BI            | © © ©   ← →<br>5   L   = =   4      |                              |                                               |     |
|               |                                     |                              |                                               |     |
|               |                                     |                              |                                               |     |
|               |                                     |                              |                                               |     |
|               |                                     |                              |                                               |     |
|               |                                     |                              |                                               | 4   |
| วิธีด่าเนินกา | ารวิจัย                             |                              |                                               |     |
| × %           |                                     | l∰- ∞ ∞ ⊨ ⊞ ≣ Ω              | Ω 🖬 fx 🔀 🖻 αριδα HTML                         |     |
| B I           | S   I <sub>x</sub>   ∷ ∷   ∈        | 王 (1) ลักษณะ - รูปแร         | uuu - ?                                       |     |
| ทดสอบ         |                                     |                              |                                               |     |
|               |                                     |                              |                                               |     |
|               |                                     |                              |                                               |     |
|               |                                     |                              |                                               |     |
|               |                                     |                              |                                               | A   |
| * แนวคิด ท    | เฤษฎี และสมมติฐานงา                 | นวิจัย                       |                                               |     |
| X B           |                                     |                              |                                               |     |
| B 1           | J IX I I I I I                      | . ife 2.2 muniter . 37m      | f                                             |     |
|               |                                     |                              |                                               |     |
|               |                                     |                              |                                               |     |
|               |                                     |                              |                                               |     |
|               |                                     |                              |                                               |     |
|               |                                     |                              |                                               | 4   |
|               |                                     |                              | บันทึก                                        |     |
|               |                                     |                              |                                               |     |

รูปที่ 11 ข้อมูลโครงการ

บทสรุปผู้บริหาร (\* จำเป็นต้องกรอก)

```
* มหสรุปปรุ่มวิหาร

※ ① @ @ @ (* *) (*) @ @ @ | @ = ② @ fx | % | @ @n¥a HTML |

B I S | Jx | 語 語 | 非 非 | 11 ลักษณะ * | รูปแบบ * | ?
```

- รูปที่ 12 บทสรุปผู้บริหาร
- หลักการและเหตุผล (\* จำเป็นต้องกรอก)

รูปที่ 13 หลักการและเหตุผล

วัตถุประสงค์ (ระบุเป็นข้อ) (\* จำเป็นต้องกรอก)

กรอบการวิจัย (\* จำเป็นต้องกรอก)

## รูปที่ 15 กรอบการวิจัย

วิธีดำเนินการวิจัย

## รูปที่ 16 วิธีการดำเนินการวิจัย

• แนวคิด ทฤษฎี และสมมติฐานงานวิจัย

- 6) "ข้อมูลแผนงาน" ประกอบด้วยหัวข้อดังนี้
  - วิธีการดำเนินงานวิจัยและแผนการดำเนินงานวิจัย
  - สถานที่ทำวิจัย
  - งบประมาณของโครงการ
  - มาตรฐานการวิจัย
  - หน่วยงานร่วมดำเนินการ/ภาคเอกชนหรือชุมชนที่ร่วมลงทุนหรือดำเนินการ
  - ระดับความพร้อมทางเทคโนโลยี (TRL)
  - ระดับความพร้อมทางสังคม (SRL)
  - ผลผลิต ผลลัพธ์ และผลกระทบจากงานวิจัยที่สอดคล้องกับ OKR
  - แนวทางการขับเคลื่อนผลงานวิจัยและนวัตกรรมไปสู่ผลลัพธ์และผลกระทบ
  - การประเมินตนเองระดับโครงการวิจัย (Self-assessment)

(หมายเหตุ : รายการที่มีสัญลักษณ์ \* เป็นรายการที่ผู้ใช้จำเป็นต้องกรอก หากไม่กรอกจะไม่ผ่านการตรวจสอบ ความครบถ้วนของข้อมูลในแท็บสุดท้าย)

รูปที่ 18 ข้อมูลโครงการ

|                                                                                                    | โครงการ                                                                                                    | รวิจัย ด                                                                                                    | ด้านวิห                                                                                                    | ทยาศาส                                                                                                    | <b>สตร์</b> วิจั                                                                                                    | ัย และเ                                                                                                    | นวัดกร                                                                                                    | รม ปีง                              | บประม                             | าณ 25                         | 63                                                                                                    |                                                                                                    |                                                                                                    |                                                                                                    |                                                                                                    |
|----------------------------------------------------------------------------------------------------|----------------------------------------------------------------------------------------------------|----------------------------------------------------------------------------------------------------|----------------------------------------------------------------------------------------------------|----------------------------------------------------------------------------------------------------|----------------------------------------------------------------------------------------------------|----------------------------------------------------------------------------------------------------|----------------------------------------------------------------------------------------------------|-------------------------------------|-----------------------------------|-------------------------------|----------------------------------------------------------------------------------------------------|----------------------------------------------------------------------------------------------------|----------------------------------------------------------------------------------------------------|----------------------------------------------------------------------------------------------------|----------------------------------------------------------------------------------------------------|
| หม่งร่าม ข่อมูลโดรงการ แผนงาน                                                                                                    | เอกสารแบบ                                                                                                    | icless                                                                                                    | ioya1a                                                                                                    | sinis                                                                                                    |                                                                                                    |                                                                                                    |                                                                                                    |                                     |                                   |                               |                                                                                                    |                                                                                                    |                                                                                                    |                                                                                                    |                                                                                                    |
| วิธีการต่าเป็นงานใช้ของแผนงานต่าเป็นงานใ                                                                                                    | iğin                                                                                                    |                                                                                                    |                                                                                                    |                                                                                                    |                                                                                                    |                                                                                                    |                                                                                                    |                                     |                                   |                               |                                                                                                    |                                                                                                    |                                                                                                    |                                                                                                    |                                                                                                    |
| 🕏 แผนการต่าเนินงานวิจัย                                                                                                    | -                                                                                                    |                                                                                                    |                                                                                                    |                                                                                                    |                                                                                                    |                                                                                                    |                                                                                                    |                                     |                                   |                               |                                                                                                    |                                                                                                    |                                                                                                    | เพื่อและการปา                                                                                                    | durm/\$45                                                                                                    |
| จัดการ กิจกรรม                                                                                                    |                                                                                                    | 1                                                                                                    | 2                                                                                                    | 3                                                                                                    | 4                                                                                                    | 5                                                                                                    | 6                                                                                                    | 7                                   | 8                                 | 9                             | 10                                                                                                    | 11                                                                                                    | 12                                                                                                    | ตัดส่วนของ<br>งานต่อ                                                                                                    | ความสำ                                                                                                    |
| ยศ 1                                                                                                    |                                                                                                    |                                                                                                    |                                                                                                    |                                                                                                    |                                                                                                    |                                                                                                    |                                                                                                    |                                     |                                   |                               |                                                                                                    |                                                                                                    |                                                                                                    | โตรงการ                                                                                                    | GDAN                                                                                                    |
| 🧷 🗙 กิจกรรมที่ 1                                                                                                    |                                                                                                    | -                                                                                                    |                                                                                                    | -                                                                                                    | -                                                                                                    | -                                                                                                    | -                                                                                                    |                                     |                                   |                               |                                                                                                    |                                                                                                    |                                                                                                    | 35                                                                                                    |                                                                                                    |
| 🖉 🗙 ศิลกรรมที่ 2                                                                                                    |                                                                                                    |                                                                                                    |                                                                                                    |                                                                                                    |                                                                                                    | _                                                                                                    | _                                                                                                    | -                                   | _                                 | -                             | -                                                                                                    |                                                                                                    |                                                                                                    | 35                                                                                                    |                                                                                                    |
| 🧷 🗙 ศิลกรรมที่ 3                                                                                                    |                                                                                                    |                                                                                                    |                                                                                                    |                                                                                                    |                                                                                                    |                                                                                                    |                                                                                                    |                                     |                                   |                               |                                                                                                    |                                                                                                    |                                                                                                    | 30                                                                                                    |                                                                                                    |
| สถานที่ทำวิจัย                                                                                                    |                                                                                                    |                                                                                                    |                                                                                                    |                                                                                                    |                                                                                                    |                                                                                                    |                                                                                                    |                                     |                                   |                               |                                                                                                    |                                                                                                    |                                                                                                    |                                                                                                    |                                                                                                    |
| 🕏 สถานที่ท่าวิจัย                                                                                                    |                                                                                                    |                                                                                                    |                                                                                                    |                                                                                                    |                                                                                                    |                                                                                                    |                                                                                                    |                                     |                                   |                               |                                                                                                    |                                                                                                    |                                                                                                    | vitan                                                                                                    | nalidašia                                                                                                    |
| รัตการ ประเภท<br>¥/                                                                                                    | ชื่อประเทศ/จั                                                                                                    | ้งหรัด                                                                                                    |                                                                                                    | _                                                                                                    |                                                                                                    |                                                                                                    |                                                                                                    |                                     |                                   | ชื่อสถา                       | นที่                                                                                                    |                                                                                                    |                                                                                                    |                                                                                                    |                                                                                                    |
| 8/                                                                                                    |                                                                                                    |                                                                                                    |                                                                                                    |                                                                                                    |                                                                                                    |                                                                                                    |                                                                                                    |                                     |                                   |                               |                                                                                                    |                                                                                                    |                                                                                                    |                                                                                                    |                                                                                                    |
| R/ minut the                                                                                                    |                                                                                                    |                                                                                                    |                                                                                                    | -                                                                                                    |                                                                                                    |                                                                                                    |                                                                                                    |                                     |                                   |                               |                                                                                                    |                                                                                                    |                                                                                                    |                                                                                                    |                                                                                                    |
|                                                                                                    | 180.000                                                                                                    | 0                                                                                                    |                                                                                                    |                                                                                                    |                                                                                                    |                                                                                                    |                                                                                                    |                                     |                                   |                               |                                                                                                    |                                                                                                    |                                                                                                    |                                                                                                    |                                                                                                    |
|                                                                                                    | 100,000                                                                                                    |                                                                                                    |                                                                                                    |                                                                                                    |                                                                                                    |                                                                                                    |                                                                                                    |                                     |                                   |                               |                                                                                                    |                                                                                                    | 14                                                                                                    | สมประการระดด                                                                                                    | anlasens                                                                                                    |
| จัดการ ประเภทง                                                                                                    | บประมาณ                                                                                                    |                                                                                                    |                                                                                                    |                                                                                                    |                                                                                                    | รายค                                                                                                    | ះសើលគ                                                                                                    |                                     |                                   |                               | 1063                                                                                                    |                                                                                                    |                                                                                                    | 533                                                                                                    |                                                                                                    |
| <ul> <li>งบมูลลากร</li> <li>งบล่าเป็นงาน -ค่าดอบแทน</li> </ul>                                                                                                    |                                                                                                    |                                                                                                    |                                                                                                    |                                                                                                    |                                                                                                    |                                                                                                    |                                                                                                    |                                     |                                   |                               |                                                                                                    |                                                                                                    |                                                                                                    |                                                                                                    |                                                                                                    |
| <ul> <li>งบล่าเนินงาน -ค่าใช้สอย</li> <li>งบลงทุน-ครภัณฑ์ -ครอัณฑ์</li> </ul>                                                                                                    |                                                                                                    |                                                                                                    |                                                                                                    |                                                                                                    |                                                                                                    |                                                                                                    |                                                                                                    |                                     |                                   |                               |                                                                                                    | -                                                                                                    | -                                                                                                    |                                                                                                    | -                                                                                                    |
| Americaning a sting at                                                                                                    | ราม(บ                                                                                                    | ארג)                                                                                                    |                                                                                                    |                                                                                                    |                                                                                                    |                                                                                                    |                                                                                                    |                                     |                                   |                               |                                                                                                    | -                                                                                                    |                                                                                                    |                                                                                                    | 10.00                                                                                                    |
| 🕏 รายละเอียดการจัดชื่อครูภัณฑ์                                                                                                    |                                                                                                    |                                                                                                    |                                                                                                    |                                                                                                    |                                                                                                    |                                                                                                    |                                                                                                    |                                     |                                   |                               |                                                                                                    |                                                                                                    | cfs                                                                                                    | การแปลงการจัง                                                                                                    | hintar                                                                                                    |
| จัดการ                                                                                                    |                                                                                                    |                                                                                                    |                                                                                                    |                                                                                                    |                                                                                                    | ข้อมุ                                                                                                    | ลดรุกัณ                                                                                                    | ท์                                  |                                   |                               |                                                                                                    |                                                                                                    |                                                                                                    |                                                                                                    |                                                                                                    |
| เหตุผลและความจำเป็นต่อ<br>รายละเอียดของเดิมะ -                                                                                                    | าโครงการ: -                                                                                                    |                                                                                                    |                                                                                                    |                                                                                                    |                                                                                                    |                                                                                                    |                                                                                                    |                                     |                                   |                               |                                                                                                    |                                                                                                    |                                                                                                    |                                                                                                    |                                                                                                    |
| าตรฐานการวิจัย                                                                                                    |                                                                                                    |                                                                                                    |                                                                                                    |                                                                                                    |                                                                                                    |                                                                                                    |                                                                                                    |                                     |                                   |                               |                                                                                                    |                                                                                                    |                                                                                                    |                                                                                                    |                                                                                                    |
| มีการไปสัตว์ทอดอง<br>ต้องสร้นในขณะย์                                                                                                    |                                                                                                    |                                                                                                    |                                                                                                    |                                                                                                    |                                                                                                    |                                                                                                    |                                                                                                    |                                     |                                   |                               |                                                                                                    |                                                                                                    |                                                                                                    |                                                                                                    |                                                                                                    |
| ) มหากวิจัยในแน่มะย<br>(มีการวิจัยที่เกี่ยวข้องกับความปลอดภัยทางชีวเ                                                                                                    | 111                                                                                                    |                                                                                                    |                                                                                                    |                                                                                                    |                                                                                                    |                                                                                                    |                                                                                                    |                                     |                                   |                               |                                                                                                    |                                                                                                    |                                                                                                    |                                                                                                    |                                                                                                    |
| <ul> <li>มีการใช้เหตโนโดยีชีวภาพส</li> <li>ไม่มีการใช้เหตโนโดยีชีวภาท</li> </ul>                                                                                                    | มัยใหม่ เช่น พัน<br>หตมัยใหม่                                                                                                    | ເຊຈັສວດຈ                                                                                                    | ານ, ນິວາ                                                                                                    | ริทยาสังเส                                                                                                    | หาย(, ก                                                                                                    | ารถ่ายอื่น                                                                                                    | (Transf                                                                                                    | ormatio                             | n)                                |                               |                                                                                                    |                                                                                                    |                                                                                                    |                                                                                                    |                                                                                                    |
| ลักษณะการปฏิบัติการ<br>√ ห่อะปกิบัติ                                                                                                    | 210                                                                                                    |                                                                                                    |                                                                                                    |                                                                                                    |                                                                                                    |                                                                                                    |                                                                                                    |                                     |                                   |                               |                                                                                                    |                                                                                                    |                                                                                                    |                                                                                                    |                                                                                                    |
| - Annial A                                                                                                    |                                                                                                    |                                                                                                    |                                                                                                    | BSL                                                                                                    | 1                                                                                                    | viaz                                                                                                    |                                                                                                    | BSL                                 | 2 1                               | 603                           |                                                                                                    | BSL3                                                                                                    |                                                                                                    | io a                                                                                                    |                                                                                                    |
| Construction of the second second sec                                                                                          | ANGW                                                                                                    |                                                                                                    |                                                                                                    | BSL                                                                                                    | . —                                                                                                    |                                                                                                    |                                                                                                    |                                     |                                   |                               |                                                                                                    |                                                                                                    |                                                                                                    |                                                                                                    |                                                                                                    |
|                                                                                                    |                                                                                                    |                                                                                                    |                                                                                                    |                                                                                                    | " 🖂                                                                                                    | ตัว/หลัง                                                                                                    |                                                                                                    | BSL                                 | 2 8                               | ัล/หลัง                       |                                                                                                    | BSL3                                                                                                    | đ                                                                                                    | ้อาหลัง                                                                                                    |                                                                                                    |
| กาดสนาม<br>ดำนการวิจัยที่สถาบันกำลังดำเนิ                                                                                                    | นการ                                                                                                    |                                                                                                    |                                                                                                    | จำน                                                                                                    | วน                                                                                                    | ตัง/หลัง<br>ประเภท                                                                                                    |                                                                                                    | BSL                                 | 2 <u></u> å                       | ัล/หลัง                       |                                                                                                    | BSL3                                                                                                    | đ                                                                                                    | ้อาหลัง                                                                                                    |                                                                                                    |
| กาดสนาม<br>ส่านการวิรัยที่สถาบันกำลังลำเนิ<br>พืช<br>ชื่นๆ                                                                                                    | นการ                                                                                                    |                                                                                                    | ตัดว่                                                                                                    | ຈຳນ<br>(ໃນ                                                                                                    | รดระบ)                                                                                                    | ดัง/หลัง<br>ประเภท                                                                                                    | เดินหรีย์ก                                                                                                    | BSL:                                | 2d                                | อ/หลัง<br>⊡ จ                 | ดินหรียไ                                                                                                    | BSL3                                                                                                    |                                                                                                    | ้อาหลัง                                                                                                    |                                                                                                    |
| <ul> <li>กาดสนาม</li> <li>ส่านการวิจัยภัลอามันกำดังล่าเนิ</li> <li>พืช</li> <li>ชันๆ</li> <li>อันๆ</li> <li>มีการให้ห่องปฏิมัติการวิไก้ยาภัยสารเคมี</li> </ul>                                                                                                    | זרחע                                                                                                    |                                                                                                    | ตัดว่                                                                                                    | ร่าน<br>(ไป                                                                                                    | ວນ<br>ອນ<br>ສຸດສະນຸ)                                                                                                    | ตัง/หลัง<br>ประเภท<br>                                                                                                    | ເຕີນາຣີນ່າ                                                                                                    | BSL                                 | 2 8                               | อาหตัง<br>🧭 จ                 | ดินหรียไ                                                                                                    | BSL3<br>ม่ก่อโรค                                                                                                    |                                                                                                    | อาหสัง                                                                                                    |                                                                                                    |
| ิกาสสมาม<br>สำนภารารัยก็สอานันกำลังล่างมิ<br>พืช<br>พืช<br>พึง<br>มีการทั่งกันกรรรกเกลิ<br>มามะการร่วงก่อนกรุงการเอกรูงการป                                                                                                    | นการ<br>ที่ร่วมลงหุณฑ์ใ                                                                                                    | 0 ยี่<br>อย่างมินข                                                                                                    | ตัตว์<br>การ                                                                                                    | ຈຳນ<br>(ໃນ                                                                                                    | ານ                                                                                                    | dia/milia<br>sliterann                                                                                                    | งสินหรีย่ก                                                                                                    | BSL                                 | 28                                | อาหลัง<br>⊮ี จ                | ดันหรียไ                                                                                                    | BSL3                                                                                                    |                                                                                                    | ะกลัง                                                                                                    |                                                                                                    |
| <ul> <li>การธินาม</li> <li>ต่านกรริธิมร์เลกานับกร้องไป</li> <li>ตั้ง</li> <li>ธับท</li> <li>รับทรไปห่องปัญมักการที่เกี่ยวกับกรรงการ</li> <li>ถึงกรรมที่ส่วนการการการการเกละเกละสำนักงาร</li> <li>การเอกาะเรื่องการที่เกี่ยวกับการการการเกละเกละสำนักงาร</li> <li>ถึงการสายร่วมสำนักเรื่องการการการเกละเกละสำนักงาร</li> <li>ถึงการ</li> <li>ถึงการประการการเกละเกละสำนักงาร</li> </ul>                                                                                                    | นการ<br>ที่ร่วมลงทุนหรือ<br>มุนบนที่ร่วมลง<br>ปี                                                                                                    | ่ ดี<br>อด้าเมิน<br>เทุนหรือ<br>แนะ                                                                                                    | ตัตว์<br>การ<br>เด่าเนินเ<br>เวหางร่                                                                                                    | จำน<br>(ไป<br>การ<br>วมค่าเมือ                                                                                                    | .า<br>วน<br>รดระบุ)<br>เการ                                                                                                    | fialndia<br>shteunn<br>:                                                                                                    | ເດັນກາວີນ໌ຕ<br>ງານຄວາງນ                                                                                                    | BSL<br>iaโรค<br>ในรูปเอ             | 2ถึ                               | อ่าหลือ<br>๔ จ                | ลันหรียไ<br>ish)                                                                                                    | BSL3<br>ม่ก่อโรด                                                                                                    | 66                                                                                                    | มาหลัง<br>อาโประเทศ (การรักษณ์)<br>หน้ามรูปแบบนี้                                                                                                    | มสารบันการ<br>ม (in-kind                                                                                                    |
| <ul> <li>คายสะวน</li> <li>เช่นการใช้เกิดกนับเกรือเป็น</li> <li>เช่น</li> <li>เช่น<th>นการ<br/><del>ที่ร่วมลงหุณศใ</del><br/>มุมชนที่ร่วมลง<br/>ชื</th><th>อดำเนิน<br/>เทุนหรือ<br/>แน</th><th>ตัดว่<br/>การ<br/>สำเนิน<br/>เวหางร่</th><th>ຈຳນ<br/>(ໃນ່<br/>ດາຈ<br/>ວິນດຳເນີນ</th><th>าน<br/>วน<br/>รดระบุ)<br/>เการ<br/>- ใม่มี</th><th>nossi<br/>idoya -</th><th>(สันารินัก<br/>วมคงายุน</th><th>BSL<br/>เอโรค<br/>ในรูปเอ</th><th>2ถั</th><th>เข่าหลัง<br/>⊮ จ<br/>เ (In-ca</th><th>ຄັນທ2ີຍີໄ<br/>⊨sh)</th><th>BSL3<br/>ม่ก่อโรค</th><th>6</th><th>มใหล่ง<br/>เป็นกระบบร่า<br/>เนในรูปแบบอื่</th><th>adາອົນກາງ<br/>ມ (in-kind</th></li></ul> | นการ<br><del>ที่ร่วมลงหุณศใ</del><br>มุมชนที่ร่วมลง<br>ชื                                                                                                    | อดำเนิน<br>เทุนหรือ<br>แน                                                                                                    | ตัดว่<br>การ<br>สำเนิน<br>เวหางร่                                                                                                    | ຈຳນ<br>(ໃນ່<br>ດາຈ<br>ວິນດຳເນີນ                                                                                                    | าน<br>วน<br>รดระบุ)<br>เการ<br>- ใม่มี                                                                                                    | nossi<br>idoya -                                                                                                    | (สันารินัก<br>วมคงายุน                                                                                                    | BSL<br>เอโรค<br>ในรูปเอ             | 2ถั                               | เข่าหลัง<br>⊮ จ<br>เ (In-ca   | ຄັນທ2ີຍີໄ<br>⊨sh)                                                                                                    | BSL3<br>ม่ก่อโรค                                                                                                    | 6                                                                                                    | มใหล่ง<br>เป็นกระบบร่า<br>เนในรูปแบบอื่                                                                                                    | adາອົນກາງ<br>ມ (in-kind                                                                                                    |
| <ul> <li>คายสามน</li> <li>ส่านหารีโอโลสารในการ์สารปี</li> <li>ส่าน</li> <li>ส่าน</li></ul>                                                                                                    | นการ<br>ที่ร้ามตองรุษหรือ<br>มุนะบนที่ร่วมสอ<br>มี<br>Readiness Len                                                                                                    | ่า ก่<br>อด้านมินครือ<br>แนะ<br>wel: TRL                                                                                                    | ตัตว์<br>การ<br>สำเนิน<br>เวหางร์<br>L)                                                                                                    | ร่าน<br>(ไป<br>การ<br>ว่วมดำเนิน                                                                                                    | การ<br>- ใม่มี                                                                                                    | nossi<br>Isloye -                                                                                                    | เส้นหรีย์ค<br>วมดงหุน                                                                                                    | BSL<br>ioโรค<br>ในรูปเอ             | 2ถั                               | a'nilo<br>≪ a                 | ลันทริยไ<br>ish)                                                                                                    | BSL3<br>มีก่อโรค<br>การร                                                                                                    | 6 6                                                                                                    | <del>เป็นของมาต่</del> ว<br>หนับรุปแบบอื่า                                                                                                    | มสารจังการ)<br>ม (in-kind                                                                                                    |
| Construction     Construction     C                                                                                               | นการ<br>ถึร้วมคงทุนหรือ<br>ภูมิเชเนที่ร่วมคง<br>มี<br>Readiness Len<br>1. Basic prin                                                                                                    | ่ง<br>อด้านมินหรือ<br>แนะ<br>vel: TRL                                                                                                    | ตัดว่<br>การ<br>เด่าเนิน<br>เวษางร่<br>L)                                                                                                    | ร่าน<br>(ไป<br>การ<br>ว่ามดำเบิน                                                                                                    | ון<br>און<br>און<br>און<br>און<br>און<br>און                                                                                                    | dahulia<br>shteunu<br>- t<br>- t<br>- t<br>- t<br>- t<br>- t<br>- t<br>- t<br>- t<br>- t                                                                                                    | ເດັນທີ່ນີ້ນີ້<br>ວ່ານຄວາງນ                                                                                                    | BSL<br>เอโรค                        | 2ถั                               | ิ                             | ลันหรียไ<br>ish)                                                                                                    | BSL3<br>มีก่อโรด<br>การร                                                                                                    | אייפונין                                                                                                    | ม่หลัง<br>เพิ่มของระระว                                                                                                    | adstarns<br>u (in-kind                                                                                                    |
| Construction of the second second secon                                                                                               | มการ<br>ที่ร้างเลงทุนหรือ<br>มุนเขนที่ร่วมสง<br>ปี<br>Readiness Lee                                                                                                    | างการ<br>เกิด<br>เมษา<br>vel: TRI                                                                                                    | ตัดรั<br>การ<br>เจ่าเนินก<br>เวษางรั<br>L)                                                                                                    | ราน<br>(ไป<br>การ<br>ว่ามดำเนิน                                                                                                    | เการ<br>- ในส<br>d                                                                                                    | ดังใหลัง<br>ประเทท<br>                                                                                                    | รุงค้ามารีม์ค<br>                                                                                                    | BSL<br>เอโรค<br>ในรูปแต             | มมด้างจิง                         | € q<br>(in-ca                 | ສັນກະນີໃ                                                                                                    | BSL3                                                                                                    | . d                                                                                                    | รที่ประเทศ เกม                                                                                                    | มสารตินการ<br>ม (în-kind                                                                                                    |
| Construction     Construction     C                                                                                               | มการ<br>ส์ร้ามคงรุมหรือ<br>มุมามาเร็รมดง<br>มี<br>Readiness Len<br>1. Basic prin<br>1. Basic prin                                                                                                    | i d<br>adrubur<br>wywifa<br>www.trtt<br>www.trtt                                                                                                    | ศัตร์<br>การ<br>เจ่าเนิน<br>เวหางร์<br>L)<br>senred a                                                                                                    | Gint<br>(Lint<br>mass<br>and reported<br>and reported                                                                                                    | (1)<br>(1)<br>(1)<br>(1)<br>(1)<br>(1)<br>(1)<br>(1)<br>(1)<br>(1)                                                                                                    | การรั                                                                                                    | รุงสินหรีย์ค<br>วรรมดงหุน                                                                                                    | BSL<br>เอโรค<br>ในรูปแม             | มมล้างใจ                          | ≪ 1<br>≪ 1                    | ส์งหรือไ                                                                                                    | BSL3                                                                                                    | а<br>1<br>1<br>1<br>1<br>1<br>1<br>1<br>1<br>1<br>1<br>1<br>1<br>1<br>1<br>1<br>1<br>1<br>1<br>1                                                                                                    | ะห์เทระองางว่<br>เห็นหมองางว่                                                                                                    | al sécure                                                                                                    |
| Construction of the second second secon                                                                                               | นการ<br>ที่ร้ามเลงรุณหรือ<br>มี<br>Readiness Len<br>1. Basic pro<br>1. Basic pro<br>55 Level: SRL                                                                                                    | i i<br>adinow<br>uyunfa<br>uur<br>vel: TRL<br>scoles obs                                                                                                    | ดัตว์<br>การ<br>เด่าเป็น<br>เวษางร์<br>L)<br>served a                                                                                                    | Shur<br>(Luk<br>nns<br>nns<br>nns<br>and repoter                                                                                                    | (1)<br>รดระบ)<br>(1)<br>(1))<br>(1)(1)<br>(1))<br>(1)(1)<br>(1)(1))<br>(1)(1)(1))<br>(1)(1)(1)(1))<br>(1)(1)(1)(1))<br>(1)(1)(1)(1))<br>(1)(1)(1)(1))<br>(1)(1)(1)(1)(1))<br>(1)(1)(1)(1)(1))<br>(1)(1)(1)(1)(1))<br>(1)(1)(1)(1)(1))<br>(1)(1)(1)(1)(1))<br>(1)(1)(1)(1)(1))<br>(1)(1)(1)(1)(1)(1)(1))<br>(1)(1)(1)(1)(1)(1)(1)))<br>(1)(1)(1 _                                                                                                    | ดังใหลัง<br>ประเทศ<br>1<br>1<br>1<br>1<br>1<br>1<br>1<br>1<br>1<br>1<br>1<br>1<br>1<br>1<br>1<br>1<br>1<br>1<br>1                                                                                                    | (สันาร์วัย)<br>วรมลงรรุน                                                                                                    | BSL                                 | ມນຄ້າເຈັນ                         | € q (in-ca                    | สมาริยไ<br>ish)                                                                                                    | BSL3                                                                                                    | , d                                                                                                    | <i>เป็นกะเขตา</i> ระ<br>หรือรูปแบบอีก                                                                                                    | มสังสินการ<br>ม (in-kind                                                                                                    |
| Constructions of the second second seco                                                                                               | นการ<br>มีร้าวแลงรุบงร์ใส่<br>มูนเวบงร์ร่วมเลง<br>มี<br>Readiness Lev<br>1. Basic prin<br>                                                                                                    | i d<br>adindur<br>nyunfa<br>uur<br>vel: TRL<br>scples obs<br>scples obs                                                                                                    | ดัตร์<br>การ<br>เด่าเป็น<br>เวษางร์<br>L)<br>served a<br>served a                                                                                                    | ร่าม<br>(ไม่)<br>การ<br>เว่มเล่าเป็น<br>and reporter                                                                                                    | saszu)<br>saszu)<br>d<br>d                                                                                                    | Galvida<br>Utruom<br>Internet<br>Internet<br>Internet                                                                                                    | ระ<br>                                                                                                    | BSL                                 | มมสำเจ้า                          | ≪ २<br>(in-ca                 | ลับเริยไ                                                                                                    | BSL3                                                                                                    | וייפונין                                                                                                    | ะห์เทระสะการร่<br>แในรูปสอบอร์<br>เนในรูปสอบอร์                                                                                                    | มรัชชิมการ<br>ม (in-kind)                                                                                                    |
| devention of the second second s                                                                                               | มการ<br>มีร้าวมลงรุบงะโส<br>มุนานาร์ร่วมสง<br>ปี<br>1. Basic pro<br>1. Basic pro<br>ss Level: SRL<br>1. identifying                                                                                                    | i d<br>adručku<br>usu<br>vel: TRL<br>ucpies obs<br>acquies obs                                                                                                    | ดัตร์<br>การ<br>เจ้าเป็น<br>เวหางร์<br>L)<br>secred a<br>secred a                                                                                                    | ליש<br>(שלי)<br>חיז<br>אוליקטאני<br>אוליקטאני                                                                                                    | seescu)                                                                                                    | ดังใหม่จ<br>ประเทศ<br>การรั                                                                                                    | ร<br>ราย<br>ร                                                                                                    | BSL<br>เอโรค<br>ในรูปแต             | มมสำเจิง                          | € a                           | ลับหรือไ                                                                                                    | BSL3                                                                                                    | 538640<br>1                                                                                                    | าร์ประเทศ<br>เป็นของเราะ<br>เป็นรูปของเอรี                                                                                                    | udisburn<br>u (in-kind                                                                                                    |
| Construction of the second of the second of the secon                                                                                               | มการ<br>ร์ฟ้ามแลงรุณหรือ<br>มุมายนที่ร่วมเลิง<br>มี<br>Readiness Lon<br>1. Basic prin<br>1. Basic prin<br>55 Level: SRL<br>1. identifying                                                                                                    | definition     and information     and information     and information     and information     and information     and information     and information                                                                                                    | ตัดว่<br>การ<br>ด่าเนิน<br>ด่าเนิน<br>                                                                                                    | Shu Shu Shu Shu Shu Shu Shu Shu Shu Shu                                                                                                    | JANS - Takk<br>d<br>d<br>d<br>jetal mada                                                                                                    | 63/463<br>1/1004<br>1/1004<br>1/1004<br>1/1004<br>1/1004<br>1/1004<br>1/1004                                                                                                    | ร<br>                                                                                                    | BSL                                 | 2ส                                | ≪ ૧<br>ચ (in-ca               | สันหรือไ                                                                                                    | BSLJ                                                                                                    | וייפווני                                                                                                    | รณ์และสะระระ<br>เห็นสะสะระระ<br>มาในรูปแบบอีก                                                                                                    | ad storm                                                                                                    |
| dennet te de la construite de la construite de la co                                                                                               | มการ<br>ร์ฟ้ามะคงทุมหรือ<br>มิมาบนที่ร่ามะคง<br>มิ<br>สิ<br>สิ<br>สิ<br>สิ<br>1. เอละ: pro-<br>1. เอละ: pro-<br>1. []                                                                                                    | i d<br>adruchur<br>wysurfa<br>wwr: TRL<br>wwr: TRL<br>wr: TRL<br>wr: TRL<br>WR: TRL<br>WR: TRL<br>WR:                                                                                                    | สัตว์<br>การ<br>ศารบิน<br>เอาการรั<br>L)<br>served a<br>served a<br>                                                                                                    | Shu Shu Shu Shu Shu Shu Shu Shu Shu Shu                                                                                                    | d<br>d<br>setal made                                                                                                    | nosti<br>iness<br>iness                                                                                                    | รรมดงรรุน<br>                                                                                                    | BSL                                 | 2ส                                | e (in-ca                      | สมาริยัไ<br>ish)                                                                                                    | BSL3                                                                                                    | 6 6                                                                                                    | <u>ะทับคะสะบาร</u><br>มาในรูปแบบอีก                                                                                                    | safstövrn                                                                                                    |
| Construction of the second second secon                                                                                               | unns<br>siftsaa aquurki<br>guruu vittsaa a<br>0<br>Readiness Lev<br>1. Base pro<br>1. Base pro                                                                                                    | i é é é é é é é é é é é é é é é é é é é                                                                                                    | ดัตว์<br>การ<br>ด่าเป็นเ<br>การ<br>                                                                                                    | Shu Shu Shu Shu Shu Shu Shu Shu Shu Shu                                                                                                    | anns<br>- Taid<br>d<br>istal madi                                                                                                    | nost<br>intes<br>intes<br>t                                                                                                    | รุงสันเหรีย์ก<br>วรมองรรม                                                                                                    | BSL                                 | 2ส์                               | e (in-ca                      | ลันาริสไ<br>ish)                                                                                                    | BSLJ                                                                                                    | i d                                                                                                    | าร์องระสาราง<br>- กร้องระสาราง<br>- กร้องระสาราง                                                                                                    | ud (ober m<br>u (in-kind                                                                                                    |
| International and a second and a second a second and a second a second and a second a second and a second a second a second and a second a second and a second a second a se                                                                                               | unns<br>Aftanangouffsanata<br>U<br>Reactiness Len<br>L Basc pro-<br>L Basc pro-<br>L | i di adinativa<br>una ingunifia<br>una<br>vel: TRL<br>una<br>vel: TRL<br>una<br>ingunifia<br>una<br>sciples obs<br>copies obs<br>copies copies obs<br>copies obs<br>copies                                                                                                    | ดัตร์<br>การ<br>เด่าเป็นเ<br>เวษางร์<br>L)<br>served a<br>served a<br>served a<br>served a<br>served a<br>served a<br>served a                                                                                                    | Shu Shu Shu Shu Shu Shu Shu Shu Shu Shu                                                                                                    | anns<br>anns<br>- Taisi<br>d<br>betal readi<br>betal readi                                                                                                    | noes<br>inters<br>transf                                                                                                    | (ดันารีม์)<br>วงมองรุน                                                                                                    | BSL                                 | 26                                | e (in-ca<br>≥ 1               | ลังหรือไ<br>ish)                                                                                                    | 85L3                                                                                                    | а<br>С 1 1 1 1 1 1 1 1 1 1 1 1 1 1 1 1 1 1 1                                                                                                    | างหรือ<br>กร้างการระระระ<br>นายรูปแนนส์ต่                                                                                                    | inf start (in-kind<br>(in-kind<br>شور (ساره)                                                                                                    |
| Control Control C                                                                                               | uins<br>Sitsua apport<br>grouvittaua<br>Readiness Len<br>1. Base pro-<br>1. Base pro-<br>1. Base p                                                                                                    | i d<br>adriniku<br>wal: TRL<br>incples do<br>incples do<br>incontraction<br>incontraction                                                                                                    | ดัตร์<br>ดาร<br>สำเร็น<br>สารโชนา<br>L)<br>seened a<br>seened a<br>and ider<br>and ider<br>tput/C                                                                                                    | In the second second se                                                                                                    | d d d d d d d d d d d d d d d d d d d                                                                                                    | noss<br>Prinya -<br>Prinya -<br>Prinya -                                                                                                    |                                                                                                    | BSL<br>เอโรค<br>ใบรูปออ             | 2 _ 6                             | e (in-ca<br>2 = 1             | ลังหรือไ<br>ish)                                                                                                    | BSL3                                                                                                    | а<br>                                                                                                    | าร์การสาราช<br>สารางการสาราช<br>การสาราช                                                                                                    | udisðern<br>u (in-kind                                                                                                    |
| Control      Control                                                                                                    | uins<br>Straa apool<br>georgetytfstaa<br>2<br>Readiness Len<br>1. Base pro-<br>1. Base pro-<br>1. Ba                                                                                                    | <ul> <li>A software</li> <li>and the software</li> <li>and the software</li> <li< td=""><td>ลัตร์<br/>การ<br/>เส่าเป็นเ<br/>าหางร์<br/>L)<br/>served a<br/>served a<br/>served a<br/>and ider<br/>and ider</td><td>write<br/>(b)<br/>1017<br/>1017</td><td>d d istai nada istai naga istai naga istai n</td><td>nosi<br/>idaya -<br/>idaya -<br/>idaya -</td><td>รับราชัย<br/></td><td>BSL</td><td>ມານຄ້າເຈັນ</td><td>≤ a<br/>≤ a<br/>s (in-ca</td><td>ลังหรือไ<br/>ish)</td><td>8513</td><td></td><td>edonario de la colocada</td><td>adridavn<br/>u (in-kind<br/>ág (udn)</td></li<></ul>                                                                                                    | ลัตร์<br>การ<br>เส่าเป็นเ<br>าหางร์<br>L)<br>served a<br>served a<br>served a<br>and ider<br>and ider                                                                                                    | write<br>(b)<br>1017<br>1017 | d d istai nada istai naga istai naga istai n                                                                                                    | nosi<br>idaya -<br>idaya -<br>idaya -                                                                                                    | รับราชัย<br>                                                                                                    | BSL                                 | ມານຄ້າເຈັນ                        | ≤ a<br>≤ a<br>s (in-ca        | ลังหรือไ<br>ish)                                                                                                    | 8513                                                                                                    |                                                                                                    | edonario de la colocada                                                                                                    | adridavn<br>u (in-kind<br>ág (udn)                                                                                                    |
| constructions of the second second seco                                                                                               | uns<br>draanspol<br>granufspaala<br>1 Baccons<br>1 Baccons<br>1 B                                                                                                    | <ul> <li>c di sofi soficio di soficio di</li></ul>                                                                                                    | ดัตร์<br>การ<br>เค่าเป็นการรั<br>L)<br>served a<br>served a<br>served served served served served served<br>served served served served served served served served served served<br>served served ser                                                                                                    | enu<br>(Lak<br>nns<br>isauchuthu<br>and reporter<br>mithying soc<br>Dutcome<br>and reporter<br>mithying soc                                                                                                    | times and the second second se                                                                                                    | nost<br>nost<br>Haye<br>Staye                                                                                                    |                                                                                                    | BSL                                 | ມານຄ້າເຈັນ                        | 2000<br>2000                  | สันหรือไ<br>ish)                                                                                                    | 8513<br>มีก่อโรค<br>                                                                                                    | <ul> <li>ส์</li> <li>ส์</li> </ul>                                                                                                    | ะสังสาราช<br>                                                                                                    | seindern<br>u (in-kind                                                                                                    |
| Control      Control                                                                                                    | uns<br>ditan apod<br>yanufstaal<br>Rickiness Len<br>1. Baccon<br>1. Baccon                                                                                                    | <ul> <li>c di niture</li> <li>una di niture</li> <li>una di niture</li> <liuna di="" li="" niture<=""> <li>una di nit</li></liuna></ul>                                                                                                    | ensi<br>ensi<br>ensi<br>ensi<br>ensi<br>ensi<br>ensi<br>ensi                                                                                                    | enu<br>(La)<br>nns<br>hauehaitu<br>and reporter<br>and reporter<br>and repo                                                                                                    | ben tabi<br>ban tabi<br>ban tabi<br>ban tabi<br>ban tabi<br>ban tabi<br>ban tabi<br>ban tabi<br>ban tabi                                                                                                    | noss<br>ricova<br>sistema<br>sources<br>sources<br>so                                                                                                    | (ดินหรีย์ค<br>วงมองรุณ<br>-<br>                                                                                                    | BSL                                 | ามมล้างสิน                        | e (in-ca                      | สันหรือไ<br>ssh)                                                                                                    | 8513<br>มก่อโรค<br>0.555                                                                                                    | с                                                                                                    | nteres estates a construction of the second second se                                                                                                    | ad sörra<br>u (in-kind<br>sig (van))                                                                                                    |
| Control Control C                                                                                               | Anna Agenda<br>Afrika Agenda<br>Baseliness La L<br>I Base pro-<br>I Baseliness La L<br>I Base pro-<br>L<br>Baseliness La L<br>I Base pro-<br>L<br>Baseliness La L<br>I Base pro-<br>L<br>Baseliness La L<br>I Base pro-<br>L<br>Baseliness La L<br>I Base pro-<br>L<br>Baseliness La L<br>I Base pro-<br>L<br>I Base pro-<br>L<br>I Baseliness La L<br>I Base pro-<br>L<br>I Baseliness La L<br>I Baseliness La L<br>I Baseliness L<br>I Baseliness L<br>I Base                                                                                                    | <ul> <li>carl address</li> <li>and address</li> <li>and add</li></ul>                                                                                                    | end ider<br>and ider<br>and ider<br>and ider<br>and ider                                                                                                    | In a contract of the contract of the contract                                                                                                    | anns<br>- Taiti<br>d<br>d<br>d<br>intal read<br>istal read<br>ist                                                                                                    | 0.0000                                                                                                    | 233849<br>233849<br>2339649<br>2339649<br>2339649<br>2339649<br>2339649<br>2339649<br>2339649<br>2339649<br>2339649<br>2339649<br>2339649<br>2339649<br>2339649<br>2339649<br>2339649<br>2339649<br>23396766<br>23396766<br>23396766<br>23397667667667667676767676767676767676767 | BSL                                 | ມານດ້າະອີນ                        | ≥ (in-ca                      | สันหรือไ<br>ish)                                                                                                    | 8513<br>ม่ก่อโรค<br>การร<br>การร<br>มมกิสรี                                                                                                    | <ol> <li>ส์</li> <li>ส์</li> <li>ส์</li> </ol>                                                                                                    | รรรรม<br>(สายคราม<br>(การสายคราม)<br>(การสายคราม)<br>(การสายคราม)<br>(การสายคราม)<br>(การสายคราม)                                                                                                    | elestern<br>elestern                                                                                                    |
| Control Control Contro Control Control Control Control Control Control Control Control Co                                                                                               | Anna Agenda<br>Bacaliness Le or<br>I tance provi<br>I tance pro-<br>I tance pro-<br>I                                           | <ul> <li>c dataGuardia</li> <li>and a sequence</li> <li>and a sequence<td>find<br/>find<br/>find</td><td>inu<br/>(L)<br/>and reporter<br/>milying socio<br/>Dutcome<br/>indying socio<br/>Sud</td><td>1000 - 1000 - 10</td><td>ores<br/>ores<br/>ores</td><td>2.533.6-19(U<br/>2.533.6-19(U<br/>2.533.6-19(U))))))))))))))))))))))))))))))))))))</td><td>85L</td><td>26</td><td>e (in-ca</td><td>ลันทริยไ<br/>ish)</td><td>85.3<br/>ครัวงกับ<br/>ครัวงกับ<br/>ครัว<br/>กับ<br/>ครัว<br/>กับ<br/>กับ<br/>กับ<br/>กับ<br/>กับ<br/>กับ<br/>กับ<br/>กับ<br/>กับ<br/>กับ</td><td><ul> <li>ดังคุณหรือ</li> </ul></td><td>(กังรายสาย<br/>(กังรายสาย<br/>(การการการการการการการการการการการการการก</td><td>satsidarre<br/>u (in-kind<br/>sing (outr))</td></li></ul> | find<br>find<br>find                                                                                                    | inu<br>(L)<br>and reporter<br>milying socio<br>Dutcome<br>indying socio<br>Sud                                                                                                    | 1000 - 1000 - 10                                                                                                    | ores<br>ores<br>ores                                                                                                    | 2.533.6-19(U<br>2.533.6-19(U<br>2.533.6-19(U))))))))))))))))))))))))))))))))))))                                                                                                    | 85L                                 | 26                                | e (in-ca                      | ลันทริยไ<br>ish)                                                                                                    | 85.3<br>ครัวงกับ<br>ครัวงกับ<br>ครัว<br>กับ<br>ครัว<br>กับ<br>กับ<br>กับ<br>กับ<br>กับ<br>กับ<br>กับ<br>กับ<br>กับ<br>กับ | <ul> <li>ดังคุณหรือ</li> </ul>                                                                                                    | (กังรายสาย<br>(กังรายสาย<br>(การการการการการการการการการการการการการก                                                                                                    | satsidarre<br>u (in-kind<br>sing (outr))                                                                                                    |
| Control Control Contro Control Control Control Control Control Control Control Control Co                                                                                               | ANT                                                                                                    | <ul> <li>c datadau<br/>anti-active</li> <li>anti-active</li> <li>anti-active</li> <l< td=""><td>end<br/>end<br/>end<br/>end<br/>end<br/>end<br/>end<br/>end<br/>end<br/>end</td><td>Enu<br/>(L)<br/>ent<br/>southerspectra<br/>end reporter<br/>and reporter<br/>and</td><td>رابعان المراجع المراجع الم<br/>المراجع المراجع م<br/>مراجع المراجع المراجع المراجع المراجع المراجع المراجع المراجع المراجع المراجع المراجع المراجع المراجع المراجع ال<br/>مراجع المراجع المراجع المراجع المراجع المراجع المراجع المراجع المراجع المراجع المراجع المراجع المراجع المراجع المراجع المراجع المراجع المراجع المراجع المراجع المراجع المراجع المراجع المراجع المراجع المراجع المراجع المراجع المراجع المراجع المراجع المراجع المراجع المراجع المراجع ال<br/>مراجع المراجع المراجع المراجع المراجع المراجع المراجع المراجع المراجع المراجع المراجع المراجع المراجع المراجع المراجع المراجع المراجع المراجع ملمي مي<br/>مراجع المراجع المراجع المراجع المراجع المراجع المراجع المراجع ملمي محم المراجع المراجع المراجع المراجع المراجع مل محم المراجع المح<br/>مراجع المراجع المراجع المراجع المراجع المراح</td><td>Salvada<br/>distante<br/>interest<br/>interest<br/>statute<br/>interest<br/>interest<br/>inter</td><td>รุสันหรีม์<br/></td><td>BSL</td><td></td><td>e (in-ca</td><td>ลังกริยไ<br/>ish)</td><td>8513<br/>มห่อโรค<br/></td><td><ol> <li>ส์แนะรับ</li> <li>ส์แนะสาราชาติสาราชาติสาราชาติสาราชาติสาราชาติสาราชาติสาราชาติสาราชาติสาราชาติสาราชาติสาราชาติสาราชาติสาราชาติสาราชาติสาราชาติสาราชาติสาราชาติสาราชาติสาราชาติสาราชาติสาราชาติสาราชาติสาราชาติสาราชาติสาราชาติสาราชาติสาราชาติสาราชาติสาราชาติสาราชาติสาราชาติสาราชาติสาราชาติสาราชาติสาราชาติสารา<br/>สาราชาติสาราชาติสาราชาติสาราชาติสาราชาติสาราชาติสาราชาติสาราชาติสาราชาติสาราชาติสาราชาติสาราชาติสาราชาติสาราชาติ<br/>สาราชาติสาราชาติสาราชาติสาราชาติสาราชาติสาราชาติสาราชาติสาราชาติสาราชาติสาราชาติสาราชาติสาราชาติสาราชาติสาราชา<br/>สาราชาติสาราชาติสาราชาติสาราชาติสาราชาติสาราชาติสาราชาติสาราชาติสาราชาติสาราชาติสาราชาติสาราชาติสาราชาติสาราชาติ</li></ol></td><td>réannair seal<br/>réannair seal<br/>a possible séé<br/>sea<br/>sea<br/>sea<br/>sea<br/>sea<br/>sea<br/>sea<br/>sea<br/>sea<br/>sea</td><td>satsidarne<br/>u (in-kinot<br/>sidana 344</td></l<></ul>                                                                                                    | end<br>end<br>end<br>end<br>end<br>end<br>end<br>end<br>end<br>end                                                                                                    | Enu<br>(L)<br>ent<br>southerspectra<br>end reporter<br>and reporter<br>and                                                                                                    | رابعان المراجع المراجع الم<br>المراجع المراجع م<br>مراجع المراجع المراجع المراجع المراجع المراجع المراجع المراجع المراجع المراجع المراجع المراجع المراجع المراجع ال<br>مراجع المراجع المراجع المراجع المراجع المراجع المراجع المراجع المراجع المراجع المراجع المراجع المراجع المراجع المراجع المراجع المراجع المراجع المراجع المراجع المراجع المراجع المراجع المراجع المراجع المراجع المراجع المراجع المراجع المراجع المراجع المراجع المراجع المراجع المراجع ال<br>مراجع المراجع المراجع المراجع المراجع المراجع المراجع المراجع المراجع المراجع المراجع المراجع المراجع المراجع المراجع المراجع المراجع المراجع ملمي مي<br>مراجع المراجع المراجع المراجع المراجع المراجع المراجع المراجع ملمي محم المراجع المراجع المراجع المراجع المراجع مل محم المراجع المح<br>مراجع المراجع المراجع المراجع المراجع المراح                                                                                                    | Salvada<br>distante<br>interest<br>interest<br>statute<br>interest<br>interest<br>inter                                                                                                    | รุสันหรีม์<br>                                                                                                    | BSL                                 |                                   | e (in-ca                      | ลังกริยไ<br>ish)                                                                                                    | 8513<br>มห่อโรค<br>                                                                                                    | <ol> <li>ส์แนะรับ</li> <li>ส์แนะสาราชาติสาราชาติสาราชาติสาราชาติสาราชาติสาราชาติสาราชาติสาราชาติสาราชาติสาราชาติสาราชาติสาราชาติสาราชาติสาราชาติสาราชาติสาราชาติสาราชาติสาราชาติสาราชาติสาราชาติสาราชาติสาราชาติสาราชาติสาราชาติสาราชาติสาราชาติสาราชาติสาราชาติสาราชาติสาราชาติสาราชาติสาราชาติสาราชาติสาราชาติสาราชาติสารา<br/>สาราชาติสาราชาติสาราชาติสาราชาติสาราชาติสาราชาติสาราชาติสาราชาติสาราชาติสาราชาติสาราชาติสาราชาติสาราชาติสาราชาติ<br/>สาราชาติสาราชาติสาราชาติสาราชาติสาราชาติสาราชาติสาราชาติสาราชาติสาราชาติสาราชาติสาราชาติสาราชาติสาราชาติสาราชา<br/>สาราชาติสาราชาติสาราชาติสาราชาติสาราชาติสาราชาติสาราชาติสาราชาติสาราชาติสาราชาติสาราชาติสาราชาติสาราชาติสาราชาติ</li></ol>                                                                                                    | réannair seal<br>réannair seal<br>a possible séé<br>sea<br>sea<br>sea<br>sea<br>sea<br>sea<br>sea<br>sea<br>sea<br>sea                                                                                                    | satsidarne<br>u (in-kinot<br>sidana 344                                                                                                    |
| Control Control C                                                                                               | ANY                                                                                                    | <ul> <li>c c c c c c c c c c c c c c c c c c c</li></ul>                                                                                                    | ñei S<br>n M<br>si Strubun<br>sorred a<br>sorred a<br>so                                                                                                    |                                                                                                    | Anna (here)                                                                                                    | sahula da la la la la la la la la la la la la la                                                                                                    | eñuvitúr<br>SMR-sepu<br>-                                                                                                    | BSL<br>Infin                        | axperts v                         | e (In-ca                      | ลับทริยา<br>ish)<br>สำคัญส์                                                                                                    | BSL3                                                                                                    | <ol> <li>ส์</li> <li>ส์</li> <li>ส</li> <li>ส</li></ol>                                                                                                    | รูปสาราช<br>                                                                                                    | er (n-kine<br>er (n-kine<br>er (n-kine<br>er (n-kine<br>er (n-kine<br>er (n-kine<br>er (n-kine)<br>er (n-kine<br>er (n-kine)<br>er (n-kine<br>er (n-kine)<br>er (n-kine<br>er (n-kine)<br>er (n-kine<br>er (n-kine)<br>er (n-kine<br>er (n-kine)<br>er (n-kine)<br>er (n                                                                                                    |
| Control Control C                                                                                               | www.                                                                                                    | <ul> <li>c di utilizza di utilizza di utiliza di utilizza di utilizza di utilizza di u</li></ul>                                                                                                    | And identification of the second of the second of the seco                                                                                                    |                                                                                                    | Lurener<br>Lurener<br>biol<br>biol<br>biol<br>biol<br>biol<br>biol<br>biol<br>biol                                                                                                    | Sahada<br>Istoure<br>Internet<br>Istoure<br>Istoure<br>Istoure<br>Istoure<br>Istoure<br>Istoure                                                                                                    | SALAR-YUM                                                                                                    |                                     | apperts v                         | e (in-ca                      | ลับทริยา<br>แร่h)<br>สำคัญส์                                                                                                    | BSL3                                                                                                    | Contraction of the second second seco | สารารม<br>(สารารม<br>(สารารม<br>สารารม<br>(สารารม<br>(สารารม                                                                                                    | ad starrs<br>( ( In-kind<br>algo ( Valor)<br>( In-kind<br>algo ( Valor)<br>( In-kind<br>algo ( Valor)<br>( In-kind<br>algo ( Valor)<br>( In-kind<br>( In-kind))))))))))))))))))))))))))))))))))))                                                                                                    |
| Control      Control                                                                                                    | www.                                                                                                    | <ul> <li>a ari wour fan ari wour fan ari wour fan ar weer fan ar weer fan</li></ul>                                                                                                    | And identified in the second of the second of the second o                                                                                                    |                                                                                                    | anne<br>- Taid<br>d<br>d<br>d<br>d<br>d<br>d<br>d<br>d<br>d<br>d<br>d<br>d<br>d<br>d<br>d<br>d<br>d<br>d                                                                                                    | sistense<br>ress<br>ress<br>ress<br>ress<br>ress<br>ress<br>ress                                                                                                    |                                                                                                    | BSL<br>Infin                        | axperts v                         | e (In-case)                   | Austal<br>sh)                                                                                                    | BSL3                                                                                                    | <ul> <li>ดังและสำนักสาย</li> <li>ดังและสำนักสาย</li> <li>สับเศลา</li> <li>สับเศลา</li> <li>สับเศลา</li> <li>สับเศลา</li> <li>สับเศลา</li> </ul>                                                                                                    | รณ์และระหม่าง<br>รณะระหม่าง<br>รณ                                                                                                    | ed oberror<br>a ( In-kind<br>eleg Outro)<br>edenador<br>a stanador<br>a stanador                                                                                                    |
| Control      Control                                                                                                    | ware<br>defense appendent<br>generative appendent<br>generative appenden                                                                                                    | def tablem     def tablem     d                                                                                                    | And in the second and second and                                                                                                    |                                                                                                    |                                                                                                    | Sahula<br>situan<br>situan<br>si                                                                                                    |                                                                                                    | BSL<br>Infin                        | axperts v<br>user en<br>wie ets   | e (in-ca<br>ses<br>within at  | Suntal<br>sh)                                                                                                    | BSL3<br>BSL3<br>DISS<br>DISS<br>DISS<br>DISS<br>DISS<br>DISS<br>DISS<br>DIS                                                                                                    | ана) ша<br>ала (бал<br>ала) ша                                                                                                    | รถางหรือ<br>มากรรรม<br>เป็นสายของ<br>มากรรรม<br>เป็นสาย<br>เป็นสาย |                                                                                                    |
| Control Control C                                                                                               | Anna angund angund angu                                                                                                    | def tablem     def tablem     def tablem     def tablem     def tablem     def tablem     def tablem     def tablem     def tablem     def tablem     def tablem     def tablem     def tablem     def tablem                                                                                                    | And identified and identified and id                                                                                                    | ราม<br>(ไม่)<br>การ<br>เกมู่าวมเราะยัน<br>เกมู่าวมเราะยัน<br>เกมู่าวมเราะยา<br>เกมู่าวมเราะยา<br>เกมู่าวมเราะยา<br>เกมู่าวมเราะยา<br>เกมู่าวมเราะยา<br>เกมู่าวมเราะยา<br>เกมู่าวมเราะยา<br>เกมู่าวมเราะยา<br>เกมู่าวมเราะยา<br>เกมู่าวมเราะยา<br>เกมู่าวมเราะยา<br>เกมู่าวมเราะยา<br>เกมู่าวมเราะยา<br>เกมู่าวามเราะ                                                                                                    | anns<br>- Said<br>d<br>d<br>istal madi<br>istal madi<br>at the said<br>- Said<br>- Said<br>- | Sahula<br>situan<br>situan<br>si                                                                                                    |                                                                                                    | BSL<br>Infin                        | axperts v<br>user en              | e (in-ca<br>set)<br>within at | suntal<br>sch)                                                                                                    | มรร.3<br>มหายาง<br>มรรรร<br>มรรรรร<br>มรรรรร<br>มรรรรร<br>มรรรรร<br>มรรรรร<br>มรรรรร<br>มรรรรร<br>มรรรรร<br>มรรรรร<br>มรรรรร<br>มรรรรร<br>มรรรรร<br>มรรรรร<br>มรรรรร<br>มรรรรร<br>มรรรรร<br>มรรรรรร                                                                                                    | <ol> <li>ดังสามารถ</li> <li>ดังสามารถ</li> <li>ดังสามารถ</li> <li>ดังสามารถ</li> </ol>                                                                                                    | ระบบรรรม<br>รายการระบบรรรม<br>รายการระบบรรม<br>รายการระบบรรม<br>รายการรายการระบบรรม<br>รายการระบบรรม<br>รายการรายการระบบรรม<br>รายการรายการรายการระบบรรม<br>รายการรายการรายการรายการรายการรายการรายการรายการรายการรายการ                                                                                                    | ee toorn<br>Lu (n-kind<br>ee toent)<br>ee toent<br>ee toentoent<br>ee toent<br>ee toent<br>ee toent<br>ee toent<br>ee to |
| Control of the second second sec                                                                                               | Annu a popular de la companya de la companya de la                                                                                                    | 4 de la constante de la constante de la consta                                                                                                    | and iden<br>senied a<br>senied a<br>and iden<br>and iden<br>senied a<br>senied a<br>sen |                                                                                                    | I i i i i i i i i i i i i i i i i i i i                                                                                                    | sahuda<br>ultuuna<br>nooti<br>nooti<br>noo | Austain<br>Subsequine<br>ions with<br>stakehook                                                                                                    | BSU<br>Inform                       | axperts v<br>usor en<br>unificata | e (in-ca                      | suntal<br>sch)                                                                                                    | BSL3                                                                                                    | <ul> <li></li></ul>                                                                                                    | שייישה<br>איישיישה<br>היישיישה<br>היישה<br>היישה<br>היישה<br>היישה<br>היישה<br>ה<br>היישה<br>ה<br>ה<br>היישה<br>ה<br>היישה<br>ה<br>ה<br>ה                                                                                                    | มร์ เรียงาร<br>(In-Kind<br>                                                                                                    |
| Control      Control                                                                                                    | erver<br>structure appendent of the second<br>second of the second of the se                                                                                                    | A                                                                                                    | eeed<br>and idee<br>and idee<br>and and idee<br>and and and and and and and and and and                                                                                                    | 4111<br>(12)<br>(12)<br>(12)<br>(12)<br>(12)<br>(12)<br>(12)<br>(                                                                                                    | Line of the second second seco                                                                                                    | sites a state of the second second se                                                                                                    | Austic<br>sussequine<br>ions with<br>takeholo                                                                                                    | BSL.                                | axperte v<br>usor en sueficieta   | e (in-ca                      | stanting of a straight of a straight of a st | BSL3                                                                                                    | <ul> <li></li></ul>                                                                                                    | รางการราช<br>ระบบการราช<br>ระบบการราช<br>ระบบการราช                                                                                                    | el control de la control de la                                                                                                    |
| Control Control C                                                                                               | arra                                                                                                    | <ul> <li>A local sector of the sector of the sector of</li></ul>                                                                                                    | And identification of the second of the second of the seco                                                                                                    | 4111<br>(14)<br>1115<br>1116<br>1117<br>1117<br>1117<br>1117<br>1117<br>1117                                                                                                    | A server and a server and a                                                                                                    | sahuda<br>disuus<br>disuus<br>noose<br>liifaus<br>-<br>liifaus<br>-<br>liifaus<br>-<br>liifaus<br>-<br>liifaus<br>-<br>liifaus<br>-                                                                                                    |                                                                                                    | BSL.                                | 2 d d                             | e (in-ca                      | stanting of a straight of a straight of a st | BSL3                                                                                                    |                                                                                                    | รณ์และสมาร<br>(กระสารรรม<br>(กระสารรรม)<br>(กระสารรรม<br>(กระสารรรม<br>(กระสารรรม)<br>(กระสารรรม<br>(กระสารรรม)<br>(กระสารรรม<br>(กระสารรรม)<br>(กระสารรรม(กระสารรรม)<br>(กระสารรรม(กระสารรรม)<br>(กระสารรรม(กระสารรรม)<br>(กระสารรรม(กระสารรรม)<br>(กระสารรรม(กระสารรรม(กระสารรรม(กระสารรรม)<br>(กระสารรรม(กระสารรรม(กระสารรรม(กระสารรรม(กระสารรรม)<br>(กระสารรรม(กระสารรรม(กระสารรรม(กระสารรรม(กระสารรรม(กระสารรรม)<br>(กระสารรรม(กระสารรรม(กระสารราม(กระสารรรม(กระสารรรม(กระสารรรม(กระสารรรม(กระสารรรม(กระสารรรม(กระสารรรม(กระสารราม(กระสารรรม(กระสารราม(กระสารราม(กระสารราม(กระสารราม(กระสารราม(กระสารราม<br>(กระสารรรม(กระสารรรม(กระสารรรม(กระสารรรม(กระสารราม(กระสารราม(กระสารราม(กระสารราม(กระสารราม(กระสารราม(กระสารราม(กระสารราม(กระสารราม(กระสารราม(กระสารราม(กระสารราม(กระสารราม(กระสารราม(กระสารราม(กระสารราม(กระสารราม(กระสารราม(กระสารราม(กระสารราม(กระสารรา<br>ราม(กระสารราม(กระสารราม(กระสารราม(กระสารราม(กระสารราม(กระสารราม(กระสารราม(กระสารราม(กระสารราม(กระสารรา)))                                                                                                    |                                                                                                    |
| Control of Control of Contro                                                                                               | www.                                                                                                    | A di unitari<br>anti unitari<br>anti un                                                                                                    | din 1<br>orred a<br>orred a<br>orred                                                                                                    | 4114<br>(144<br>1115<br>1116<br>1117<br>1116<br>1117<br>1117<br>1117<br>1117                                                                                                    |                                                                                                    | tilinge -<br>stillinge -<br>stillinge -<br>stillinge -                                                                                                    | SALE AND A                                                                                                    | BSL<br>iaîm<br>Turpino<br>i other o | 2 d d                             | e (in-ca<br>see               | sah)                                                                                                    | BSL3                                                                                                    |                                                                                                    | รถุกระบบรรรม<br>                                                                                                    |                                                                                                    |
| Control Control C                                                                                               | Anna aguad aguar aguar                                                                                                    |                                                                                                    | die 5                                                                                                    |                                                                                                    | Anna Anna Anna Anna Anna Anna Anna Anna                                                                                                    | noss<br>idiaya<br>idiaya<br>idiaya<br>itifaya<br>itifaya<br>itifaya<br>itifaya<br>itifaya<br>itifaya                                                                                                    |                                                                                                    | BSL<br>iaîm<br>Turpino<br>a other o | 2 d a                             | e (In-ca<br>see               | ssh)                                                                                                    | BSL3                                                                                                    | ана) ша<br>казтар                                                                                                    | Coloresteers     Coloresteers     C                                                                                                    | של השפר זיין<br>גער (זה-גותל<br>של ה-גותל ה-גותל<br>של ה-גותל ה-גותל<br>של ה-גותל ה-גותל<br>של ה-גותל ה-גותל<br>של ה-גותל ה-גותל<br>של ה-גותל ה-גותל ה-גותל<br>של ה-גותל ה-גותל ה-גותל<br>של ה-גותל ה-גותל ה-גותל ה-גותל<br>של ה-גותל ה-גותל ה-גותל ה-גותל ה-גותל ה-גותל ה-גותל<br>של ה-גותל ה-גותל ה-גותל ה-גותל ה-גותל ה-גותל ה-גותל ה-גותל<br>של ה-גותל ה-גותל ה-גותל ה-גותל ה-גותל ה-גותל ה-גותל ה-גותל ה-גותל<br>של ה-גותל ה-גותל ה-גותל ה-גותל ה-גותל ה-גותל ה-גותל ה-גותל ה-גותל ה-גותל ה-גותל ה-גותל ה-גותל ה-גותל ה-גותל ה-גותל<br>של ה-גותל ה-גותל<br>ה-גותל ה-גותל ה-גותל ה-גותל ה-גותל ה-גותל ה-גותל ה-גותל ה-גותל ה-גותל ה-גותל ה-גותל ה-גותל ה-גותל ה-גותל ה-גותל                                                                                                     |
| Control Control C                                                                                               | Anna a pool of the second and the second and the se                                                                                                    | <ul> <li>adhuurye</li> <li>adhuurye</li> <li>adhuurye&lt;</li></ul>                                                                                                    | Internet in the second second se                                                                                                    |                                                                                                    |                                                                                                    | noss<br>idouge -<br>idouge -<br>idouge -<br>idouge -<br>idouge -<br>idouge -<br>idouge -<br>s stations                                                                                                    | A writing                                                                                                    | bost.                               | 2 d a                             | e (in-ca<br>e (in-ca<br>see   | totrus<br>(des<br>biographics)<br>                                                                                                    | BSL3                                                                                                    | Appendix Appendix App | ۵٬۷۸۵ می می این می این می این می این می این می این می این می این می این می این می این می این می این می این می م<br>این می این می این می این می این می این می این می این می این می این می این می این می این می این می این می این می<br>این می این می این می این می این می این می این می این می این می این می این می این می این می این می این می این می                                                                                                     |                                                                                                    |

- วิธีการดำเนินงานวิจัยและแผนการดำเนินงานวิจัย (\* จำเป็นต้องกรอก)
  - (1) การเพิ่มแผนการดำเนินงานวิจัยคลิก "เพิ่มแผนการดำเนินงานวิจัย" ประกอบไปด้วย กิจกรรม ปีที่ เดือนที่คาดจะดำเนินการ เดือนที่ดำเนินการจริง สัดส่วนของงานต่อโครงการ ความสำเร็จกิจกรรม เมื่อระบุข้อมูลครบถ้วนแล้วคลิก บันทึก
  - (2) คลิก 🗮 เพื่อลบข้อมูลวิธีการดำเนินงานวิจัยและแผนงานดำเนินงานวิจัย
  - (3) คลิก 🧖 เพื่อแก้ไขข้อมูลวิธีการดำเนินงานวิจัยและแผนงานดำเนินงานวิจัย

|            |                          |               | โคร      | รงการวิร | จัย ด้านวี | มิทยาศาส | สตร์วิจัย | และนวัตเ | กรรม ปี | งบประเ | มาณ 2 | 2563 |          |    |                             |                            |
|------------|--------------------------|---------------|----------|----------|------------|----------|-----------|----------|---------|--------|-------|------|----------|----|-----------------------------|----------------------------|
|            |                          |               |          |          |            |          |           |          |         |        |       |      |          |    |                             |                            |
| อมูลทั่วไป | ข้อมูลโครงการ            | แผนงาน        | เอกสารแน | ม สรุป   | ไข้อมูลโคร | รงการ    |           |          |         |        |       |      |          |    |                             |                            |
|            |                          |               |          |          |            |          |           |          |         |        |       |      |          |    | •                           |                            |
| ^ วธการดา  | เนนงานวจยและแ            | ผนงานดาเนน    | งานวจย   |          |            |          |           |          |         |        |       |      |          |    |                             |                            |
| 🛱 แผนก     | ารดำเนินงานวิจัย         |               |          |          |            |          |           |          |         |        |       |      |          |    | เพิ่มแผนการดำเเ             | ในงานวิจัย                 |
| จัดการ     |                          | กิจกรรม       |          | 1        | 2          | 3        | 4 5       | 6        | 7       | 8      | 9     | 10   | 11       | 12 | สัดส่วนของงาน<br>ต่อโครงการ | เ ดวามสำเร็จ<br>ต่อกิจกรรม |
| 23         |                          |               |          |          |            |          |           |          |         |        |       |      |          |    |                             |                            |
| 1 ×        | กิจกรรมที่ 1             |               |          |          |            | -        |           | _        |         |        |       |      |          |    | 35                          |                            |
| 0 ×        | กิจกรรมที่ 2             |               |          |          |            |          | -         |          | —       | —      |       | _    |          |    | 35                          |                            |
| 0 ×        | กิจกรรมที่ 3             |               |          |          |            |          |           |          |         |        |       | —    |          |    | 30                          |                            |
|            |                          | กิจกรรม       | 1        |          |            |          |           |          |         |        |       |      |          |    |                             |                            |
|            |                          | ปีที่         | i 1      |          |            |          | ~         |          |         |        |       |      |          |    |                             |                            |
|            | เดือนที่คาเ              | ดจะดำเนินการ  | ₅ □1     | □2       | □3         | □4       | □5        | □6       | □7      | ,      | 8     | □9   | <b>1</b> | 0  | □11                         | □12                        |
|            | *เดือนที่                | ดำเนินการจริง | , 🗆 1    | □2       | □3         | □4       | □5        | □6       | □7      | ,      | 8     | □9   | □10      | 0  | □11                         | □12                        |
| * สั       | <b>ัดส่วนของงานต่อ</b> ' | โครงการ 🕕     |          |          |            |          |           |          |         |        |       |      |          |    |                             |                            |
|            | * ดวามสำเร็จต่อ          | มกิจกรรม 🥡    |          |          |            |          |           |          |         |        |       |      |          |    |                             |                            |
|            |                          |               | A        |          |            |          |           |          |         |        |       |      |          |    |                             |                            |

รูปที่ 19 วิธีกรดำเนินงานวิจัยและแผนการดำเนินการวิจัย

- สถานที่ทำวิจัย (\* จำเป็นต้องกรอก)
  - การเพิ่มสถานที่ทำวิจัย คลิก "เพิ่มสถานที่ทำวิจัย" ประกอบไปด้วย ประเภท ภาค ชื่อจังหวัด ชื่อสถานที่ เมื่อระบุข้อมูลครบถ้วนแล้วคลิก บันทึก
  - (2) คลิก 🗱 เพื่อลบข้อมูลสถานที่ทำวิจัย
  - (3) คลิก 🥜 เพื่อแก้ไขข้อมูลสถานที่ทำวิจัย

| ) สถานที่ทำวิจั | រ័ម            |                 |                                                                                          |                                                                                            |                                                                                                    |                                                  |           | เพิ่มส | เถานที่ทำวิจัย |
|-----------------|----------------|-----------------|------------------------------------------------------------------------------------------|--------------------------------------------------------------------------------------------|----------------------------------------------------------------------------------------------------|--------------------------------------------------|-----------|--------|----------------|
| จัดกา 3         | ประเภท         | ชื่อ            | อประเทศ/จังหวัด                                                                          |                                                                                            |                                                                                                    | ขึ่                                              | ้อสถานที่ |        |                |
| 🗱 🥒             | alter a        | <b>Indiana</b>  |                                                                                          |                                                                                            |                                                                                                    |                                                  |           |        |                |
| 🗱 🥒             | interes in the | 1.00            |                                                                                          |                                                                                            |                                                                                                    |                                                  |           |        |                |
| 🗱 🥒             | 10.000         | 1.000           | 1.1                                                                                      |                                                                                            |                                                                                                    |                                                  |           |        |                |
| 🗱 🥖             | 100 B          | 1000            |                                                                                          |                                                                                            |                                                                                                    |                                                  |           |        |                |
|                 | *.             | ประเภท<br>* ภาค | ในประเทศ<br>ภาคกลาง                                                                      |                                                                                            |                                                                                                    |                                                  |           | *<br>* |                |
|                 | * यैह          | າຈັงหวัด        | *** จำแนกภาคตามกร<br>_กรุงเทพมหานคร<br>_นครสวรรค์<br>_พิษณุโลก<br>_สมุทรสาคร<br>_อ่างทอง | <del>ะทรวงมห</del><br>กำแพงเพ <sup>.</sup><br>นนทบุรี<br>เพชรบูรณ์<br>สระบุรี<br>อุทัยธานี | าดไทย<br>ชร บัยนาท บนครนายก<br>ปทุมธานี พระนครสรีอยุ<br>. ดพบุรี ดุมุทรปราการ<br>ดิงห์บุรี ดุโขทัย | นครปฐม<br>ธยาพิจิตร<br>สมุทรสงคราม<br>สุพรรณบุรี |           |        |                |
|                 | *ชื่อ          | สถานที่         | าับที่อ ยอเลิก                                                                           |                                                                                            |                                                                                                    |                                                  |           |        |                |

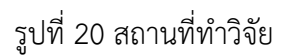

- งบประมาณของโครงการ (\* จำเป็นต้องกรอก)
  - (1) การเพิ่มงบประมาณรวมตลอดโครงการ คลิก "เพิ่มงบประมาณรวมตลอดโครงการ" ประกอบ ไปด้วย ประเภทงบประมาณ รายละเอียด งบประมาณปี 2563 เมื่อระบุข้อมูลครบถ้วนแล้วคลิก บันทึก
  - (2) คลิก 🗱 เพื่อลบข้อมูลงบประมาณของโครงการ
  - (3) คลิก 🧨 เพื่อแก้ไขข้อมูลงบประมาณของโครงการ

| * งบประส | มาณของโดรงการ งบประมาณที่ได้รับจัด | สรร                               |            | 1                 |                  |
|----------|------------------------------------|-----------------------------------|------------|-------------------|------------------|
| ື່ມ ຈາມ  | ประมาณรวมตลอดโครงการ               |                                   |            | เพิ่มงบประม       | าณรวมดลอดโครงการ |
| 213      | ประเภทงบร                          | ประมาณ                            | รายละเอียด | ปี63              | รวม              |
| 🗱 🥖      | งบบุคลากร                          |                                   |            | 1000              | 1000             |
| * 🧷      | งบดำเนินงาน -ค่าตอบแทน             |                                   |            | 5.00 B            | 1000             |
| * 🧷      | งบดำเนินงาน -ค่าใช้สอย             |                                   |            | 1.121             | 10,000           |
| * 🧷      | งบลงทุน-ครุภัณฑ์ -ครุภัณฑ์         |                                   |            | 1,000             | 1000             |
|          |                                    | รวม(บาท)                          |            | - 10 ( March 10 ) |                  |
|          | ประเภทงบประมาณ                     | งบบุคลากร                         |            |                   | ~                |
|          | รายละเอยด<br>*งบประมาณปี 2563      | บาท<br>บันทึก <mark>ยกเลิก</mark> | и          |                   |                  |

รูปที่ 21 งบประมาณของโครงการ

- รายละเอียดครุภัณฑ์
  - (1) การเพิ่มรายละเอียดครุภัณฑ์ คลิก "เพิ่มรายละเอียดครุภัณฑ์" ประกอบไปด้วย ชื่อครุภัณฑ์ สถานภาพของครุภัณฑ์ในหน่วยงาน รายละเอียดครุภัณฑ์ เหตุผลและความจำเป็นต่อ โครงการ รายชื่อครุภัณฑ์ที่มีอยู่เดิม และเครื่องมือที่เกี่ยวข้องกับงานวิจัย เมื่อระบุข้อมูล ครบถ้วนแล้วคลิก บันทึก

(2) คลิก 🗱 เพื่อลบข้อมูลรายละเอียดครุภัณฑ์

(3) คลิก 🧪 เพื่อแก้ไขข้อมูลรายละเอียดครุภัณฑ์

| จัดการ              |                        |               | ข้อมูลดรุภัณฑ์ |   |
|---------------------|------------------------|---------------|----------------|---|
| *í3                 |                        |               |                |   |
|                     | *ชื่อดรุภัณฑ์          |               |                |   |
| สถานภาพของเ         | จรุภัณฑ์ในหน่วยงาน     | ๋©มี ⊖ไม่มี   |                |   |
| *                   | รายละเอียดดรุภัณฑ์     |               |                |   |
|                     |                        |               |                |   |
|                     |                        |               |                |   |
| *เหตุผลและควา       | เมจำเป็นต่อโครงการ     |               |                |   |
|                     |                        |               |                |   |
|                     |                        |               |                |   |
|                     |                        |               |                | 1 |
| ายชื่อดรุภัณฑ์ที่มี | อยู่เดิม และเครื่องมือ |               |                |   |
| и                   | เคยวของคยงานวจย        |               |                |   |
|                     |                        |               |                |   |
|                     |                        |               |                | 1 |
|                     |                        | บันทึก ยกเลิก |                |   |

รูปที่ 22 รายละเอียดครุภัณฑ์

มาตรฐานการวิจัย

มาตรฐานการวิจัย คลิกเลือกการวิจัยที่ต้องการใช้ในการทดลอง ประกอบไปด้วย การใช้ สัตว์ทดลอง การวิจัยในมนุษย์ การวิจัยที่เกี่ยวข้องกับความปลอดภัยทางชีวภาพ การใช้ห้องปฏิบัติการที่เกี่ยวกับ สารเคมี

| มาตรฐานการวิจัย                                                    |                                  |                     |               |
|--------------------------------------------------------------------|----------------------------------|---------------------|---------------|
| ⊟มีการใช้สัตว์ทดลอง                                                |                                  |                     |               |
| ⊟มีการวิจัยในมนุษย์                                                |                                  |                     |               |
| <ul><li>⊿ีมีการวิจัยที่เกี่ยวข้องกับความปลอดภัยทางชีวภาพ</li></ul> |                                  |                     |               |
| 🖲 มีการใช้เทคโนโลยีชีวภาพสมัยใหม่ เช่น พันธุวิศวกรรม, ชีววิทย      | าสังเคราะห์, การถ่ายยืน (Transfo | rmation)            |               |
| ◯ ไม่มีการใช้เทคโนโลยีชีวภาพสมัยใหม่                               |                                  |                     |               |
| ลักษณะการปฏิบัติการ                                                |                                  |                     |               |
| 🗹 ห้องปฏิบัติการ                                                   |                                  |                     |               |
|                                                                    | BSL1 ท้อง                        | BSL2 ห้อง           | BSL3 ห้อง     |
| 🗌 ถังหมัก/โรงเรือน                                                 |                                  |                     |               |
|                                                                    | BSL1 ถัง/หลัง                    | BSL2 ถัง/หลัง       | BSL3 ถึง/หลัง |
| 🗆 ภาคสนาม                                                          | จำนวน ประเภท                     |                     |               |
| ด้านการวิจัยที่สถาบันกำลังดำเนินการ                                |                                  |                     |               |
| 🗌 พีช 📃 สัตว์                                                      | 🗌 จุลินทรีย์ก่อ                  | โรค 🗹 จุลินทรีย์ไม่ | ก่อโรค        |
| 🗆 อื่นๆ                                                            | (โปรดระบุ)                       |                     |               |
| 🗌มีการใช้ห้องปฏิบัติการที่เกี่ยวกับสารเคมี 🕡                       |                                  |                     |               |

รูปที่ 23 มาตรฐานการวิจัย

- หน่วยงานร่วมดำเนินการ/ภาคเอกชนหรือชุมชนที่ร่วมลงทุนหรือดำเนินการเพิ่มหน่วยงานร่วม ดำเนินการ/ภาคเอกชนหรือชุมชนที่ร่วมลงทุนหรือดำเนินการ
  - (1) คลิก "เพิ่มหน่วยงานร่วมดำเนินการ" ประกอบไปด้วย ชื่อหน่วยงาน/บริษัท ปี แนวทางร่วม
     ดำเนินการ การร่วมลงทุนในรูปแบบตัวเงิน (in-cash) การร่วมลงทุนในรูปแบบอื่น (in-kind)
     เมื่อระบุข้อมูลครบถ้วนแล้วคลิก บันทึก
  - (2) คลิก <sup>\*</sup> เพื่อลบข้อมูลหน่วยงานร่วมดำเนินการ/ภาคเอกชนหรือชุมชนที่ร่วมลงทุนหรือ ดำเนินการ
  - (3) คลิก 
     เพื่อแก้ไขข้อมูลหน่วยงานร่วมดำเนินการ/ภาคเอกชนหรือชุมชนที่ร่วมลงทุนหรือ ดำเนินการ

| ) หน่วยงานร            | ่วมด่าเนินการ/ภาคเอกชนหรือชุ           | บชนที่ร่วมลง | ทุนหรือดำเนินการ    |                                       | เพิ่มหน่วยงานร่วมดำเนินการ        |
|------------------------|----------------------------------------|--------------|---------------------|---------------------------------------|-----------------------------------|
| จัดการ                 | ชื่อหน่วยงาน/บริษัท                    | ป            | แนวทางร่วมดำเนินการ | การร่วมลงทุนในรูปแบบดัวเงิน (in-cash) | การร่วมลงทุนในรูปแบบอื่น (in-kind |
| */                     |                                        | 100          | Territoria (        | 111 (C)                               | -                                 |
| 93                     | ชื่อหน่วยงาน/บริษัท                    |              |                     |                                       |                                   |
|                        | ปี                                     | 2563         | ~                   |                                       |                                   |
|                        | แนวทางร่วมดำเนินการ                    |              |                     |                                       |                                   |
|                        |                                        |              |                     |                                       |                                   |
| กา                     | รร่วมลงทุนในรูปแบบตัวเงิน<br>(in-cash) |              |                     | ทาน                                   |                                   |
| <mark>การร่วม</mark> ถ | งทุนในรูปแบบอื่น (in-kind)             |              |                     |                                       |                                   |

รูปที่ 24 หน่วยงานร่วมดำเนินการ/ภาคเอกชนหรือชุมชนที่ร่วมลงทุนหรือดำเนินการ

ระดับความพร้อมทางเทคโนโลยี (Technology Readiness Level: TRL)

ระดับความพร้อมทางเทคโนโลยี (Technology Readiness Level: TRL) ประกอบด้วย ระดับ และรายละเอียดของ TRL ณ ปัจจุบัน และ TRLเมื่องานวิจัยเสร็จสิ้น

| ระดับดวามพร้อมทางเทคโนโลยี (Technology R | eadiness Level: TRL)                      |   |
|------------------------------------------|-------------------------------------------|---|
| TRL ณ ปัจจุบัน ระดับ                     | 1. Basic principles observed and reported | ~ |
| รายละเอียด                               |                                           |   |
| TRL เมื่องานวิจัยเสร็จสิ้นระดับ          | 1. Basic principles observed and reported | ~ |
| รายละเอียด                               |                                           |   |

รูปที่ 25 ระดับความพร้อมทางเทคโนโลยี (Technology Readiness Level: TRL)

• ระดับความพร้อมทางสังคม (Societal Readiness Level: SRL)

ระดับความพร้อมทางสังคม (Societal Readiness Level: SRL) ประกอบด้วยระดับและ รายละเอียดของ SRL ณ ปัจจุบัน และ SRL เมื่องานวิจัยเสร็จสิ้น

| ระดับความพร้อมทางสังคม (Societal Readines | s Level: SRL)                                             |   |
|-------------------------------------------|-----------------------------------------------------------|---|
| SRL ณ ปัจจุบัน ระดับ                      | 1. identifying problem and identifying societal readiness | ~ |
| รายละเอียด                                |                                                           |   |
| SRL เมื่องานวิจัยเสร็จสิ้นระดับ           | 1. identifying problem and identifying societal readiness | ~ |
| รายละเอียด                                |                                                           |   |

รูปที่ 26 ระดับความพร้อมทางสังคม (Societal Readiness Level: SRL)

ผลผลิต ผลลัพธ์ และผลกระทบจากงานวิจัยที่สอดคล้องกับ OKR (Output/Outcome/Impact)

(\* จำเป็นต้องระบุ)

- (1) การเพิ่มผลผลิต (ผลสัมฤทธิ์ที่สำคัญ (หลัก)) คลิก "เพิ่มผลผลิต (ผลสัมฤทธิ์ที่สำคัญ (หลัก))" ประกอบไปด้วย ผลผลิต ปี จำนวน หน่วยนับ ผลสำคัญที่จะเกิดขึ้น เมื่อระบุข้อมูลครบถ้วนแล้ว คลิก บันทึก
- (2) คลิก 🗰 เพื่อลบข้อมูลผลผลิต (ผลสัมฤทธิ์ที่สำคัญ (หลัก))
- (3) คลิก 🥜 เพื่อแก้ไขข้อมูลผลผลิต (ผลสัมฤทธิ์ที่สำคัญ (หลัก))

| 🕽 ผลผลิต (ผลส | สัมฤทธิ์ที่สำคัญ (หลัก)) |      |       |          | เพิ่มผลผลิด (ผลสัมฤทธิ์ที่สำคัญ (หลัก)) |
|---------------|--------------------------|------|-------|----------|-----------------------------------------|
| จัดการ        | ผลผลิต                   | 1    | จำนวน | หน่วยนับ | ผลสำคัญที่จะเกิดขึ้น                    |
| * /           | -                        |      |       | 1.1      |                                         |
| 3             | ผลผลิต                   |      |       |          |                                         |
|               | ปี                       | 2563 |       | ~        |                                         |
|               | จำนวน                    |      |       |          |                                         |
|               | หน่วยนับ                 |      |       |          |                                         |
|               | ผลสำคัญที่จะเกิดขึ้น     |      |       |          |                                         |
|               |                          |      |       |          |                                         |
|               |                          |      |       |          |                                         |

รูปที่ 27 ผลผลิต (ผลสัมฤทธิ์ที่สำคัญ (หลัก))

- ผลลัพธ์ (\* จำเป็นต้องกรอก)
  - การเพิ่มผลลัพธ์ คลิก "เพิ่มผลลัพธ์" ประกอบไปด้วย ผลลัพธ์ ปี ผลสำคัญที่จะเกิดขึ้น ผู้ที่จะ ได้รับผลกระทบ เมื่อระบุข้อมูลครบถ้วนแล้วคลิก บันทึก
  - (2) คลิก 🗱 เพื่อลบข้อมูลผลลัพธ์
  - (3) คลิก 🥖 เพื่อแก้ไขข้อมูลผลลัพธ์

| 🛱 ผลลัพธ์ |                       |               |                      | 1 เพิ่มผลลัพธ์        |
|-----------|-----------------------|---------------|----------------------|-----------------------|
| จัดการ    | ผลลัพธ์               | 1             | ผลสำคัญที่จะเกิดขึ้น | ผู้ที่จะได้รับผลกระทบ |
| * 🧷       | 100                   | 100           | 100                  | 100                   |
| 2 3       |                       | ผลลัพธ์       |                      |                       |
|           |                       | ปี            | 2563 ~               |                       |
|           | ผลสำคัญเ              | ที่จะเกิดขึ้น |                      |                       |
|           |                       |               |                      |                       |
|           | ผู้ที่จะได้รับผลกระทบ |               |                      |                       |
|           |                       |               |                      |                       |
|           |                       |               | บันทึก ยกเลิก        |                       |
|           |                       |               |                      |                       |

รูปที่ 28 ผลลัพธ์

- ผลกระทบ (\* จำเป็นต้องกรอก) การเพิ่มผลกระทบ
  - การเพิ่มผลกระทบคลิก "เพิ่มผลกระทบ" ประกอบไปด้วย ผลกระทบ ปี ผลสำคัญที่จะ เกิดขึ้น ผู้ที่จะได้รับผลกระทบ เมื่อระบุข้อมูลครบถ้วนแล้วคลิก บันทึก
  - (2) คลิก 样 เพื่อลบข้อมูลผลกระทบ
  - (3) คลิก 🧭 เพื่อแก้ไขข้อมูลผลกระทบ

| ิจการ | ผลกระทบ       | ปี                      | ผลสำคัญที่จะเกิดขึ้น |      | ผู้ที่จะได้รับผลกระทบ |
|-------|---------------|-------------------------|----------------------|------|-----------------------|
| 1     |               | 100                     |                      | 1000 |                       |
| 3     |               | ผลกระทบ                 |                      |      |                       |
|       |               | ป                       | 2563 ~               |      |                       |
|       | ผลสำคัญ       | <b>ุ</b> เที่จะเกิดขึ้น |                      |      |                       |
|       | ผู้ที่จะได้ร้ | ับผลกระทบ               |                      |      |                       |
|       |               |                         |                      |      |                       |

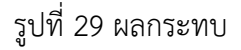

• แนวทางการขับเคลื่อนผลงานวิจัยและนวัตกรรมไปสู่ผลลัพธ์และผลกระทบ

แนวทางการขับเคลื่อนผลงานวิจัยและนวัตกรรมไปสู่ผลลัพธ์และผลกระทบ ประกอบด้วย การ เชื่อมโยงกับนักวิจัยที่เป็นผู้เชี่ยวชาญในสาขาวิชาที่ทำการวิจัยทั้งในและต่างประเทศ(ถ้ามี) การเชื่อมโยงหรือความ ร่วมมือกับผู้มีส่วนได้ส่วนเสีย และผู้ใช้ประโยชน์จากงานวิจัย

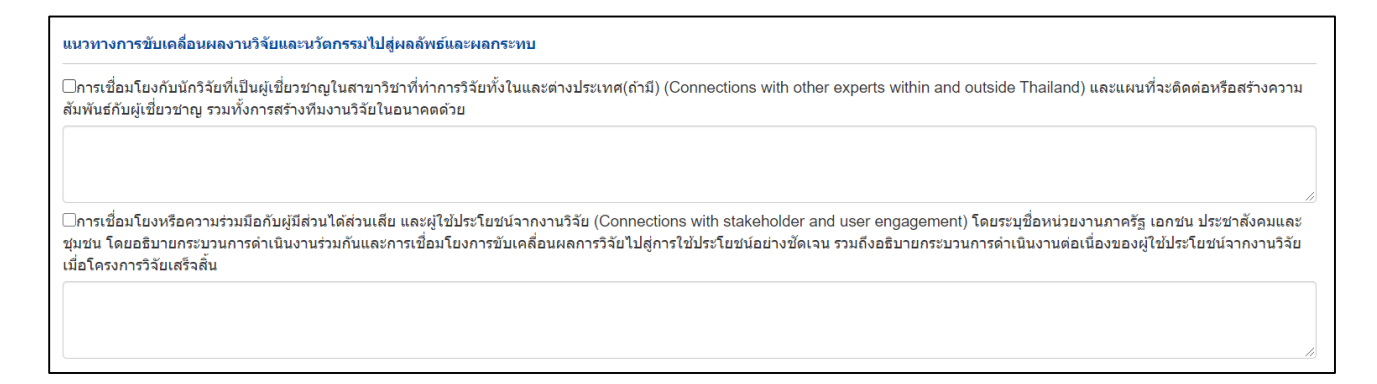

รูปที่ 30 แนวทางการขับเคลื่อนผลงานวิจัยและนวัตกรรมไปสู่ผลลัพธ์และผลกระทบ

การประเมินตนเองระดับโครงการวิจัย (Self-assessment)

การประเมินตนเองระดับโครงการวิจัย (Self-assessment) ประกอบด้วย สอดคล้องกับ ยุทธศาสตร์ชาติ และตอบ KR ของ Platform ตอบ KR ของ Platform และ KR ของ Program ตอบเฉพาะ KR ของ Program ตอบเฉพาะตัวชี้วัดของโครงการ

| การประเมินตนเองระดับโครงการวิจัย (Self-assessment)                 |  |  |  |  |  |  |
|--------------------------------------------------------------------|--|--|--|--|--|--|
| ความสอดคล้องและความเป็นไปได้ในการตอบ OKR ของแผนด้าน ววน. ของประเทศ |  |  |  |  |  |  |
| ⊖สอดคล้องกับยุทธศาสตร์ชาติ และตอบ KR ของ Platform                  |  |  |  |  |  |  |
| ⊖ตอบ KR ของ Platform และ KR ของ Program                            |  |  |  |  |  |  |
| ິດອນເລພາະ KR ของ Program                                           |  |  |  |  |  |  |
| ⊖ตอบเฉพาะตัวชี้วัดของโครงการ                                       |  |  |  |  |  |  |
|                                                                    |  |  |  |  |  |  |

รูปที่ 31 การประเมินตนเองระดับโครงการวิจัย (Self-assessment)

- ประสบการณ์การบริหารงานของหัวหน้าโครงการ ในการบริหารโครงการย้อนหลังไม่เกิน 5 ปี (โครงการที่เกิดผลกระทบสูงสุด 5 อันดับแรก)
  - (1) คลิก "เพิ่มโครงการวิจัย" จะประกอบไปด้วย ชื่อโครงการวิจัย หน่วยงานที่ได้รับทุน ปีที่ได้รับ
     งบประมาณ งบประมาณ เมื่อระบุข้อมูลครบถ้วนแล้วคลิก บันทึก
  - (2) คลิก 🗱 เพื่อลบข้อมูลประสบการณ์การบริหารงานของหัวหน้าโครงการ
  - (3) คลิก 🥖 เพื่อแก้ไขข้อมูลประสบการณ์การบริหารงานของหัวหน้าโครงการ

| จการ | ชื่อโครงการวิจัย     | หน่วยงานที่ได้รับทุน                                                                                                    | ปีที่ได้รับงบประมาณ | งบประมาณ |
|------|----------------------|----------------------------------------------------------------------------------------------------|---------------------|----------|
| • /  |                      | and an and a second second sec | 1978                |          |
| 3    | ชื่อโครงการวิจัย     |                                                                                                    |                     |          |
|      | หน่วยงานที่ได้รับทุน |                                                                                                    |                     |          |
|      | ปีที่ได้รับงบประมาณ  |                                                                                                    |                     |          |
|      | งบประมาณ             |                                                                                                    |                     |          |
|      |                      | บันทึก ยกเลิก                                                                                                    |                     |          |

รูปที่ 32 ประสบการณ์การบริหารงานของหัวหน้าโครงการ

ข้อมูลโครงการวิจัย ŧ, โครงการวิจัย ด้านวิทยาศาสตร์ วิจัย และนวัตกรรม ปีงบประมาณ 2563 ข้อมูลทั่วไป ข้อมูลโครงการ แผนงาน เอกสารแนบ สรุปข้อมูลโครงการ เอกสารแนบ ชื่อไฟล์ ประเภทไฟล์ ประเภทเอกสาร ลบ - ไม่มีข้อมูลไฟล์ข้อเสนอโครงการ --= กรุณาเลือก ประเภทเอกสาร Ŧ +ระบบรองรับไฟล์ขนาดสูงสุดไม่เกิน 500 MB No file selected ไฟล์แนบ เพิ่มไฟล์

7) เอกสารแนบ สำหรับแนบไฟล์เอกสาร โดยเลือกประเภทเอกสาร และคลิกเลือกไฟล์เอกสาร แล้วคลิกเพิ่มไฟล์

รูปที่ 33 เอกสารแนบ

8) ตรวจสอบความถูกต้อง จะแสดงข้อมูลทั้งหมดเพื่อตรวจสอบความถูกต้อง

|                                     | โครงก           | ารวิจัย ด้านวิทยาศาสตร์ วิ                              | จัย และนวัดกรรม ปีงบบ        | <b>ไระมาณ 2563</b>         |                             |
|-------------------------------------|-----------------|---------------------------------------------------------|------------------------------|----------------------------|-----------------------------|
| ้อมูลทั่วไป ข้อมูลโครงการ แผนงา     | าน เอกสารแนบ    | ตรวจสอบความถูกต้อง                                      |                              |                            |                             |
| โก                                  | จรงการวิจัย     | ด้านวิทยาศาสตร์ วิจ                                     | จัย และนวัตกรรม <sup>1</sup> | ปีงบประมาณ 2563            |                             |
| ข้อมูลโครงการ                       |                 | where the line                                          |                              | ผู้ประสานหน่วยงานกำลังตรวะ | จสอบ (3)                    |
| ชื่อโครงการ ('<br>หน่วยงานสังกัดนัก | ไทย)<br>าวิจัย  | and a state of the                                      | 10.00 A 10.00                |                            |                             |
| ประเภทโคร <sub>ง</sub><br>งบประเ    | งการ<br>มาณ     | ຄະເລີຍລໂຄຣນດາວນັ້ນນາເອ                                  |                              |                            |                             |
| ความครบถ้วนของข้อมูล                | Literatory 10   | алгаан тизут тэмүнди                                    |                              | บ้อมูล                     | ณ วันที่: 29/9/2563 15:20:3 |
| 🏜 ข้อมูลทั่วไป                      |                 |                                                         |                              |                            |                             |
| ชื่อโครงการ:                        | ✔ ครบด้วน       | ลักษณะโครงการ:                                          | 🛹 ครบถัวน                    | คำสำคัญ:                   | ✔ ครบด้วน                   |
| สาขาการวิจัย:                       | ✔ ครบด้วน       | รายละเอียดของคณะผู้วิจัย                                | 🗸 ครบถ้วน                    | งบประมาณแยกหมวด            | 🛕 ยังไม่ครบถ้วน             |
| 🗳 ข่อมูลโครงการ                     |                 |                                                         |                              |                            |                             |
| บทสรุปผู้บริหาร:                    | 🛕 ยังไม่ครบถ้วน | หลักการและเหตุผล<br>(ปัญหา/ความจำเป็น/ความ<br>ต้องการ); | 🛕 ยังไม่ครบถ้วน              | วัตถุประสงค์:              | 🛕 ยังไม่ครบถ้วน             |
| กรอบการวิจัย:                       | 🛕 ยังไม่ครบถ้วน |                                                         |                              |                            |                             |
| ทฤษฎี สมมดิฐาน:                     | 🛕 ยังไม่ครบถ้วน | แผนการดำเนินงานวิจัย:                                   | 🖌 ครบถ้วน                    | สถานที่ทำวิจัย:            | ✔ ครบถัวน                   |
| แผนการใช้จ่ายงบประมาณ               | ✔ ครบด้วน       | ผลผลิต ผลลัพธ์ และผลก<br>ระทบ                           | 🛕 ยังไม่ครบถ้วน              |                            |                             |
| ของแผนงานวจย:                       |                 |                                                         |                              |                            |                             |
| שאנגערעאנגעד:                       |                 |                                                         |                              |                            |                             |

รูปที่ 34 ตรวจสอบความถูกต้อง

#### 4. การแก้ไขโครงการ

ผู้ประสานหน่วยงานสามารถแก้ไขข้อมูลโครงการ โดยคลิก **แก้ไขโครงการ** ระบบจะแสดงแบบฟอร์มข้อมูล โครงการ ประกอบด้วย ข้อมูลทั่วไป ข้อมูลโครงการ แผนงาน เอกสารแนบ และตรวจสอบความถูกต้อง

| -                                   |                            |                   |             | หวุหนาเครงการ :                                                                                               | 1 (* V |                                 |               |
|-------------------------------------|----------------------------|-------------------|-------------|----------------------------------------------------------------------------------------------------|--------|---------------------------------|---------------|
| งาน (แบบ ว-6)                       | น่าเข้าแล้ว<br>งบ ววน.     | 1,000,000         |             | โดรงการวิจัย : โครงการวิจัย                                                                                   |        |                                 |               |
| ระบบรายงาน                          | น่าเข้าแล้ว                |                   |             | หัวหน้าโดรงการ : เ                                                                                            |        |                                 |               |
| ⇒าราคลรร งบาวน.<br>≡ ข่อเสนอโครงการ | งบจัดสรรตรง                | 180,000           |             | โดรงการวิจัย : โครงการวิจัย<br>หัวหน้าโดรงการ :                                                               |        |                                 |               |
| 🔨 จัดการ งปม.จัดสรร                 | น่าเข้าแล้ว<br>งบจัดสรรตรง | 170,000           |             | <b>โครงการวิจัย :</b> โครงการวิจัย                                                                            | -      |                                 |               |
| 🗐 แผนงาน                            |                            | -                 |             | หัวหน้าโครงการ :                                                                                              |        |                                 |               |
| ∃ แผนปฏิบัติการ                     | น่าเข้าข้อมูล              |                   |             |                                                                                                    |        |                                 |               |
| Ongoing งบ ววน.                     | โครงการวิจัยที่ไ           | ได้รับจัดสรรงบประ | ะมาณ (      | มาห)                                                                                                    |        | เพิ่มโครงการใหม่ พบข้อเสนอโครงเ | פרחטרג 11 גרו |
| นำเข้าโครงการ (จัดสรรดรง)           | เลือก                      | รหัสโครงการ       | รหัสข้อเสนอ | โตรงการ                                                                                                    |        | งปม. เสนอขอ                     | งปม. จัดสรร   |
| น่าเข่าโครงการ (ววน.)               |                            |                   |             |                                                                                                    |        |                                 |               |
| 💐 จัดทำสัญญา 🔹                      |                            | -                 | 0           | ห้วหน้าโดรงการ :<br>สังกัดนักวิจัย :                                                                          |        |                                 |               |
| Dngoing งบบูรณาการ                  |                            |                   |             | ประเภทโครงการ : โครงการวิจัย<br>ชื่อพบวิจัย : งบประบาคาวิจัยจัดสรรตรงจากส่วบัคงบประบาคาปี                     | 2563   |                                 |               |
| ∃ โครงการปี 2562 - ▼                |                            |                   |             | สถานะงาน : (3) ผู้ประสานหน่วยงานกำลังตรวจสอบ<br>แก้ไขโดงงกร                                                   | 2303   |                                 |               |
| 🗏 โครงการปี 2561 🔹 🔻                |                            |                   | -           | and the second second second                                                                                  |        |                                 |               |
| Ongoing ຈານແຜ່ນສົນ                  |                            |                   |             | น้วหน้าโครงการ :<br>สังกัดนักวิจัย :                                                                          |        |                                 |               |
| 🗉 โครงการวิฉัย 🔹                    |                            |                   |             | ประเภทโครงการ : โครงการวิจัย                                                                                  |        | )                               |               |
| 🗏 Super Clusters 🔹                  |                            |                   |             | ชื่อพุนริจัย : งบประมาณเวิจัยจัดสรรตรงจากสำนักงบประมาณปี 2563<br>สถานะงาน : (3) ผู้ประสานหน่วยงานกำลังตรวจสอบ |        |                                 |               |
| 🗏 โครงการ/งานที่เกี่ยวข้องฯ 📑       |                            |                   |             | Contractor Contractor                                                                                         |        |                                 |               |
| 🗮 เครื่องมือช่วยเหลือ 🔹             |                            |                   |             | : ทดสอบ<br>หัวหน้าโครงการ :                                                                                   |        |                                 |               |

รูปที่ 35 แก้ไขโครงการ

## 5. ส่งโครงการกลับนักวิจัยแก้ไข

กรณีที่หน่วยงานต้องการให้นักวิจัยเป็นผู้ตรวจสอบและกรอกรายละเอียดโครงการ ผู้ประสานหน่วยงาน สามารถส่งกลับโครงการให้นักวิจัยแก้ไขโดยคลิก ส่งกลับนักวิจัย จะปรากฏหน้าจอให้ระบุวันที่สิ้นสุดการแก้ไข และ คลิก ส่งกลับนักวิจัย

| Ongoing au 224.               | โครงการวิจัยที | า้ได้รับจัดสรรงบประเม | וורו (וורו                                                      | inclassested multiples | Conner II areas |  |
|-------------------------------|----------------|-----------------------|-----------------------------------------------------------------|------------------------|-----------------|--|
| 🖪 ปาเข้าโครงการ (จัดสรรมรง)   | เลือก          | ราโสโครงการ           | ส่งกลับนักวิจัมแก้ไข                                            | งปม. เสนอขอ            | งปม. จัดสรร     |  |
| 🗈 นำเข้าโครงการ (ววน.)        |                |                       | โครงการ                                                         |                        |                 |  |
| < รัลทำสัญญา                  |                |                       | ม้วมน้าโครงการ <sup>2</sup>                                     |                        |                 |  |
| Ongoing eugenennes            |                |                       |                                                                 |                        | 1000            |  |
| 🗏 โครงการปี 2562 🔹            |                |                       | วัมที่สิ้นสุดการแก้ไข                                           |                        |                 |  |
| 🗐 โครงการปี 2561 🔹            |                |                       | ส่งกลับนักวิจัน                                                 |                        |                 |  |
| Ongoing essasium              |                |                       | ห่วหน่าโครงกา<br>สังกัดนักวิจัย :                               |                        |                 |  |
| 🗏 โครงการวิจัย                |                |                       | ประเภทโตรงการ : โครงการวิจัย<br>ชื่อมนุริจัย :                  |                        |                 |  |
| Super Clusters                |                |                       | สถานะงาน : (3) ผู้ประสานหน่วยงานการใจกรรดสม                     |                        |                 |  |
| 🗉 โครงการ งานที่เกี่ยวข้องฯ 🔹 |                |                       |                                                                 |                        |                 |  |
| 🔍 เครื่องมือป่วยเหลือ 🔹       |                |                       |                                                                 | น้ำหน่าโตรงการ :       |                 |  |
| 🔳 รายงาน Ongoing              |                |                       | ประเภทโครงการ : โครงการวิจัย                                    |                        |                 |  |
| 🕑 ดรวจสอบการตัดด่าง           |                |                       | ของนางบะ<br>สถานะงาน : (1) บักวิจัยแก้ไปโครงการ                 |                        |                 |  |
| โครงการ                       |                |                       |                                                                 |                        |                 |  |
| Research evaluation           |                |                       | นัวหน่าโครงการ :                                                |                        |                 |  |
| 回 โครงการวิจัยที่เสร็จสิ้น 🔹  |                |                       | ประเภทโตรงการ : โครงการวิจัย                                    |                        |                 |  |
| 🔳 รายงาน                      |                |                       | สองหารีสา<br>สถานพราน : (1) นักวิจัยแก้ใชโครงการ<br>เอริสาสงกรร |                        |                 |  |
| 1 ทำเนียบผู้ประสานหน่วยงาน    |                |                       | : HARDU                                                         |                        |                 |  |

รูปที่ 36 การส่งโครงการกลับนักวิจัยแก้ไข

## 6. การปรับสถานะโครงการ

การปรับสถานะ มีขั้นตอนดังนี้

1) เลือกโครงการที่ได้รับจัดสรรงบประมาณที่ต้องการปรับสถานะโครงการ

| โดรงการวิจัย | จัยที่ได้รับจัดสรรงบประมาณ |             |                                                                                                    | เพิ่มโครงการใหม่ พบข้อเสนอโครงก | โอเสนอโครงการ 13 รายการ |  |
|--------------|----------------------------|-------------|----------------------------------------------------------------------------------------------------|---------------------------------|-------------------------|--|
| เลือก        | รหัสโครงการ                | รหัสข้อเสนอ | โครงการ                                                                                                    | งปม. เสนอขอ                     | งปม. จัดสรร             |  |
|              |                            |             | Concerning and a second second |                                 | -                       |  |
|              | 2006                       | ****        | The first state of the second state of the second state of the sec |                                 | -                       |  |
|              | -                          |             | And Annual States of Concession of Concession of Concessio |                                 |                         |  |

## รูปที่ 37 ปรับสถานะโครงการวิจัยที่ได้รับจัดสรรงบประมาณ

2) เลือกสถานะที่ต้องการปรับสถานะโครงการ

|                | 244 |                   | Tophysics Providence (A)                                                                                                    | #1764    | **** |
|----------------|-----|-------------------|----------------------------------------------------------------------------------------------------|----------|------|
|                | -   |                   | A CONTRACT OF A CONTRACT OF A |          | - 28 |
| ปรับสถานะโครงม | 2   | สถานะ<br>หมายเหตุ | = ใม่ระบ<br><mark> ไประบ</mark><br>นิกวิจัยนกใชโครงการ<br>ผู้ประสานหนึ่งของานกำลังตรวจสอบ<br>ระทำสัญญา<br>บันทึก                                                                                                    | <b>▼</b> |      |

รูปที่ 38 การปรับสถานะโครงการ